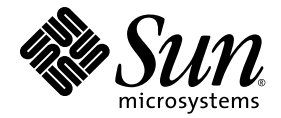

# Sun Fire™ X4170、X4270、および X4275 サーバー Windows オペレーティングシス テムインストールガイド

Sun Microsystems, Inc. www.sun.com

Part No. 820-7810-10 2009 年 3 月, Revision A

コメントの送付:http://www.sun.com/hwdocs/feedback

Copyright © 2009 Sun Microsystems, Inc., 4150 Network Circle, Santa Clara, California 95054, U.S.A. All rights reserved.

米国 Sun Microsystems, Inc. (以下、米国 Sun Microsystems 社とします)は、本書に記述されている製品に組み込まれた技術に関する知的所 有権を有しています。これら知的所有権には、http://www.sun.com/patentsに掲載されているひとつまたは複数の米国特許、および米国 ならびにその他の国におけるひとつまたは複数の特許または出願中の特許が含まれています。

この配布には、第三者が開発した構成要素が含まれている可能性があります。

本製品の一部は、カリフォルニア大学からライセンスされている Berkeley BSD システムに基づいていることがあります。UNIX は、X/Open Company Limited が独占的にライセンスしている米国ならびに他の国における登録商標です。

Sun、Sun Microsystems、Java、Sun Studio、Sun Fire は、米国およびその他の国における米国 Sun Microsystems 社またはその子会社の商標もしくは登録商標です。Sun のロゴおよび Solaris は、米国 Sun Microsystems 社の登録商標です。

Intel は Intel Corporation またはその関連会社の米国およびその他の国における商標または登録商標です。Adobe のロゴマークは、Adobe Systems, Inc. の登録商標です。

OPEN LOOK および Sun™ Graphical User Interface は、米国 Sun Microsystems 社が自社のユーザーおよびライセンス実施権者向けに開発 しました。米国 Sun Microsystems 社は、コンピュータ産業用のビジュアルまたは グラフィカル・ユーザーインタフェースの概念の研究開 発における米国 Xerox 社の先駆者としての成果を認めるものです。米国 Sun Microsystems 社は米国 Xerox 社から Xerox Graphical User Interface の非独占的ライセンスを取得しており、このライセンスは米国 Sun Microsystems 社のライセンス実施権者にも適用されます。

予備または交換用のCPUの使用は、米国の輸出法に従って輸出された製品に搭載されているCPUの修理または1対1での交換に制限され ています。米国政府の許可なしに、製品のアップグレードにCPUを使用することは、厳重に禁止されています。

本書は、「現状のまま」をベースとして提供され、商品性、特定目的への適合性または第三者の権利の非侵害の黙示の保証を含みそれに限 定されない、明示的であるか黙示的であるかを問わない、なんらの保証も行われないものとします。

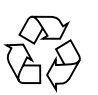

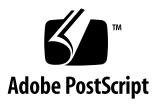

## 目次

はじめに vii

 オペレーティングシステムのインストールの計画 1 サポート対象オペレーティングシステム 2 あらかじめインストールされている Solaris 10 イメージ 3 インストールの前提条件 3 インストール方法 5 コンソール出力 5 インストール起動メディア 7 インストール先 9 新規インストールの BIOS 設定の確認 10 作業を開始する前に 11
 ▼ 新規インストールの BIOS 設定の表示または編集 11
 2. Windows Server 2003 オペレーティングシステムのインストール 17 Windows Server 2003 をインストールする際の作業マップ 18 起動時のデバイスドライバ 20 インストールに必要な大容量記憶装置ドライバの準備 20

デバイスドライバ用フロッピーディスクの作成 21

▼ デバイスドライバのインストール用フロッピーディスクの作成 22

iii

デバイスドライバ用フロッピーイメージの準備 24

- ▼ デバイスドライバのインストール用フロッピーイメージの準備 25
- ローカルまたはリモートのメディアを使用した Windows Server 2003 のインス トール 26
  - ▼ ローカルまたはリモートのメディアを使用した Windows Server 2003 の インストール 27
- PXE ネットワーク環境経由での Windows Server 2003 のインストール 36 作業を開始する前に 36
  - ▼ PXE 経由での Windows Server 2003 のインストール 37
- Windows Server 2008 オペレーティングシステムのインストール 45
   Windows Server 2008 をインストールする際の作業マップ 46
  - ローカルまたはリモートのメディアを使用した Windows Server 2008 のインス トール 47
    - ▼ ローカルまたはリモートのメディアを使用した Windows Server 2008 の インストール 48
  - PXE ネットワーク経由での Windows Server 2008 のインストール 54

作業を開始する前に 55

- ▼ PXE 経由での Windows Server 2008 のインストール 56
- 4. インストール後の作業 59

サーバー固有ドライバのダウンロード 59

- ▼ サーバー固有ドライバのダウンロード 60
- サーバー固有のデバイスドライバのインストール 61
  - ▼ サーバー固有のデバイスドライバのインストール 61

追加ソフトウェアのインストール 67

- ▼ 追加ソフトウェアのインストール 69
- Windows Server 2003 R2 SP2 用の Microsoft IPMI System Management ドライバ の設定 70
  - ▼ Windows Server 2003 R2 SP2 用の Microsoft IPMI System Management ドライバの設定 71

Wake On LAN オプションの有効化 72

TPM オプションの設定 72

 A. WIM イメージまたは RIS イメージへの Sun Fire サーバードライバの 組み込み 73

必要なドライバの確認 74

WIM イメージへのドライバの追加 75

開始前のご注意 75

▼ WIM イメージにドライバを追加するには 75
 RIS イメージへのドライバの追加 78

開始前のご注意 78

▼ RIS イメージにドライバを追加するには 79

索引 85

# はじめに

『Sun Fire X4170、X4270、および X4275 サーバー Windows オペレーティングシス テムインスールガイド』では、Windows Server 2003 または Windows Server 2008 オペレーティングシステムのインストール方法、およびサーバーを構成可能かつ使用 可能な状態にするためのソフトウェアの初期設定の手順について説明します。

このマニュアルは、技術者、システム管理者、承認サービスプロバイダ (Authorized Service Provider、ASP)、およびオペレーティングシステムのインストールを行った ことがあるユーザーを対象としています。

# 製品のアップデート

Sun Fire X4170、X4175、および X4275 サーバーに関してダウンロード可能な製品 アップデートについては、次の Web サイトを参照してください。

http://www.sun.com/download/index.jsp

ハードウェアドライバのセクションを見つけて、「x64 Servers & Workstations」を クリックします。Sun Fire X4170、X4270、および X4275 サーバーのサイトには、 ファームウェアやドライバのアップデート、CD-ROM の.iso イメージのアップ デートもあります。

# 関連マニュアル

次の表に記載されている関連マニュアルは、次の Web ページで入手できます。

http://docs.sun.com/app/docs/prod/sf.x4170?l=ja
http://docs.sun.com/app/docs/prod/sf.x4270?l=ja
http://docs.sun.com/app/docs/prod/sf.x4275?l=ja

| タイトル                                                                                      | 内容                                                                                     | Part No. | 形式                 |
|-------------------------------------------------------------------------------------------|----------------------------------------------------------------------------------------|----------|--------------------|
| 『Sun Fire X4170、X4270、お<br>よび X4275 サーバーご使用に<br>あたって』                                     | サーバーに関する最新情報                                                                           | 820-7819 | PDF<br>HTML        |
| 『Sun Fire X4170、X4270、お<br>よび X4275 サーバーご使用の<br>手引き』                                      | サーバーのセットアップに関す<br>る基本的なインストール情報                                                        | 820-7801 | PDF<br>印刷物         |
| 『Sun Fire X4170、X4270、お<br>よび X4275 サーバー設置マ<br>ニュアル』                                      | サーバーのセットアップに関す<br>る詳細なインストール情報                                                         | 820-7804 | PDF<br>HTML<br>印刷物 |
| 『Sun Fire X4170、X4270、お<br>よび X4275 サーバー Solaris お<br>よび Linux オペレーティングシ<br>ステムインストールガイド』 | Linux、VMware、および<br>Solaris オペレーティングシステ<br>ムのインストール手順                                  | 820-7807 | PDF<br>HTML        |
| 『Sun Fire X4170、X4270、お<br>よび X4275 サーバー Windows<br>オペレーティングシステムイン<br>スールガイド』             | Windows Server オペレーティン<br>グシステムのインストール手順                                               | 820-7810 | PDF<br>HTML        |
| 『Linux および Windows 用<br>Sun Installation Assistant ユー<br>ザーズガイド』                          | Windows および Linux オペレー<br>ティングシステムをインストー<br>ルするための Sun Installation<br>Assistant の使用手順 | 820-6352 | PDF<br>HTML        |
| <sup>¶</sup> Sun Fire X4170, X4270, and X4275 Servers Service Manual                      | サーバーの管理やアップグレー<br>ドに関する情報および手順                                                         | 820-5830 | PDF<br>HTML        |
| 『Sun x64 サーバー診断ガイド』                                                                       | サーバーの診断およびトラブル<br>シューティングに関する情報                                                        | 820-7813 | PDF<br>HTML        |
| Image: Servers Utilities         Reference Manual_                                        | x64 サーバーに共通のアプリ<br>ケーションおよびユーティリ<br>ティーを使用するための情報                                      | 820-1120 | PDF<br>HTML        |
| 『Sun Integrated Lights Out<br>Manager 2.0 ユーザーズガイド』                                       | ILOM をサポートするサーバー<br>およびサーバーモジュールに共<br>通の ILOM の機能および作業                                 | 820-2698 | PDF<br>HTML        |

| タイトル                                                                                        | 内容                                                             | Part No. | 形式          |
|---------------------------------------------------------------------------------------------|----------------------------------------------------------------|----------|-------------|
| 『Sun Integrated Lights Out<br>Manager (ILOM) 補足マニュア<br>ル Sun X4170、X4270、および<br>X4275 サーバー』 | Sun Fire X4170、X4270、および<br>X4275 サーバーに固有の ILOM<br>に関する情報      | 820-7816 | PDF<br>HTML |
| <sup>『</sup> Sun Fire X4170, X4270, and<br>X4275 Servers Safety and<br>Compliance Guide』    | ハードウェアの安全性とコンプ<br>ライアンスに関するサーバー向<br>けの情報                       | 820-5832 | PDF         |
| 『Important Safety<br>Information for Sun Hardware<br>Systems』                               | ハードウェアの安全性とコンプ<br>ライアンスに関するすべての<br>Sun 製ハードウェアシステム向<br>けの多言語情報 | 816-7190 | 印刷物         |

これらのドキュメントの一部については、上記の Web サイトでフランス語、簡体字中 国語、および日本語の翻訳版が入手可能です。英語版は頻繁に改訂されており、翻訳 版よりも最新の情報が記載されています。

# マニュアル、サポート、およびトレー ニング

| Sun のサービス  | URL                         |
|------------|-----------------------------|
| Sun のマニュアル | http://docs.sun.com         |
| サポート       | http://jp.sun.com/support/  |
| トレーニング     | http://jp.sun.com/training/ |

## UNIX コマンド

このマニュアルには、システムの停止、システムの起動、およびデバイスの構成など に使用する基本的な UNIX<sup>®</sup> コマンドと操作手順に関する説明は含まれていない可能 性があります。これらについては、以下を参照してください。

- システムに付属のソフトウェアマニュアル
- 次の場所にある Solaris<sup>™</sup> オペレーティングシステムのマニュアル

http://docs.sun.com

# Sun 以外の Web サイト

このマニュアルで紹介する Sun 以外の Web サイトが使用可能かどうかについては、 Sun は責任を負いません。このようなサイトやリソース上、またはこれらを経由して 利用できるコンテンツ、広告、製品、またはその他の資料についても、Sun は保証し ておらず、法的責任を負いません。また、このようなサイトやリソース上、またはこ れらを経由して利用できるコンテンツ、商品、サービスの使用や、それらへの依存に 関連して発生した実際の損害や損失、またはその申し立てについても、Sun は一切の 責任を負いません。

## 書体と記号について

| 書体または記号*  | 意味                                             | 例                                                       |
|-----------|------------------------------------------------|---------------------------------------------------------|
| AaBbCc123 | コマンド名、ファイル名、ディ<br>レクトリ名、画面上のコン<br>ピュータ出力、コード例。 | .login ファイルを編集します。<br>ls -a を実行します。<br>% You have mail. |
| AaBbCc123 | ユーザーが入力する文字を、画<br>面上のコンピュータ出力と区別<br>して表します。    | % <b>su</b><br>Password:                                |
| AaBbCc123 | コマンド行の可変部分。実際の名<br>前や値と置き換えてください。              | rm filename と入力します。                                     |
| ſj        | 参照する書名を示します。                                   | 『Solaris ユーザーマニュアル』                                     |
| Γ         | 参照する章、節、または、強調<br>する語を示します。                    | 第6章「データの管理」を参照。<br>この操作ができるのは「スーパー<br>ユーザー」だけです。        |
| λ.        | 枠で囲まれたコード例で、テキ<br>ストがページ行幅を超える場合<br>に、継続を示します。 | <pre>% grep `^#define \     XV_VERSION_STRING'</pre>    |

\* 使用しているブラウザにより、これらの設定と異なって表示される場合があります。

# コメントをお寄せください

マニュアルの品質改善のため、お客様からのご意見およびご要望をお待ちしており ます。コメントは下記よりお送りください。

http://www.sun.com/hwdocs/feedback

ご意見をお寄せいただく際には、下記のタイトルと Part No. を記載してください。

『Sun Fire X4170、X4270、および X4275 サーバー Windows オペレーティングシス テムインスールガイド』、Part No. 820-7810-10。

第1章

# オペレーティングシステムのインス トールの計画

この章では、Sun Fire X4170、X4175、および X4275 サーバーにオペレーティングシス テムをインストールする計画を適切に立てるために必要な情報について説明します。

- この章は、次の節で構成されています。
- 2ページの「サポート対象オペレーティングシステム」
- 3ページの「インストールの前提条件」
- 5ページの「インストール方法」
- 10 ページの「新規インストールの BIOS 設定の確認」

# サポート対象オペレーティングシステム

Sun Fire X4170、X4175、および X4275 サーバーでは、次に示すオペレーティングシ ステム、またはこれらのオペレーティングシステムの後続リリースをインストールし て使用することができます。

**表 1-1** サポート対象オペレーティングシステム

| オペレーティング<br>システム | サポート対象バージョン                                                                                                    | 参照先                                                                                                    |
|------------------|----------------------------------------------------------------------------------------------------|----------------------------------------------------------------------------------------------------|
| Windows          | <ul> <li>Microsoft Windows Server 2003 Enterprise<br/>Edition (R2 SP2、または SP2) (32 ビットお<br/>よび 64 ビット)</li> <li>Microsoft Windows Server 2003 Standard<br/>Edition (R2 SP2、または SP2) (32 ビットお<br/>よび 64 ビット)</li> <li>Microsoft Windows Server 2008 Standard<br/>Edition (32 ビットまたは 64 ビット)</li> <li>Microsoft Windows Server 2008 Enterprise<br/>Edition (32 ビットまたは 64 ビット)</li> <li>Microsoft Windows Server 2008 Datacenter<br/>Edition (32 ビットまたは 64 ビット)</li> <li>Microsoft Windows Server 2008 Datacenter<br/>Edition (32 ビットまたは 64 ビット)</li> </ul> | <ul> <li>17 ページの「Windows<br/>Server 2003 オペレー<br/>ティングシステムのイン<br/>ストール」</li> <li>45 ページの「Windows<br/>Server 2008 オペレー<br/>ティングシステムのイン<br/>ストール」</li> </ul> |
| Linux            | <ul> <li>Red Hat Enterprise Linux (RHEL) 4.7、<br/>32 ビットおよび 64ビット</li> <li>RHEL 5.3、64 ビット</li> <li>SUSE Linux Enterprise Server (SLES)<br/>10 SP2、64 ビット</li> </ul>                                                                                                    | <ul> <li>『Sun Fire X4170、<br/>X4270、および X4275<br/>サーバー Linux、<br/>VMware、Solaris オペ<br/>レーティングシステム<br/>インストールガイド』</li> </ul>                               |
| Solaris          | • Solaris 10 10/08                                                                                                    |                                                                                                    |
| VMware           | <ul><li>VMware ESX Server 3.5 Update 4</li><li>VMware ESXi 3.5 Update4</li></ul>                                                                                                    |                                                                                                    |
| OpenSolaris      | • OpenSolaris 2008.11                                                                                                    | <ul> <li>http://opensolaris.<br/>org/os/</li> </ul>                                                                                                    |

### あらかじめインストールされている Solaris 10 イメージ

Solaris 10 オペレーティングシステムイメージを注文した場合、ハードディスクドラ イブにあらかじめインストールされた状態で出荷されます。このドライブに別のオペ レーティングシステムをインストールする必要がある場合は、次のいずれかを選択で きます。

■ ローカルドライブをパーティション分割して Solaris 10 OS イメージを削除する。

または

 オペレーティングシステムのデュアルブート設定をサポートするようにローカル ドライブをパーティション分割する。

このガイドの後半に記載されている Windows オペレーティングシステムのインス トール手順で、ドライブをパーティション分割して Solaris 10 イメージを削除する、 またはオペレーティングシステムのデュアルブート設定をサポートするようにパー ティション分割することができる、インストールプログラムのポイントについて説明 します。

注 - あらかじめインストールされている Solaris 10 OSイメージの設定方法については、 『Sun Fire X4170、X4270、および X4275 サーバー設置マニュアル』(820-7804)の プリインストール版 Solaris 10 OS に関する章を参照してください。

## インストールの前提条件

オペレーティングシステムをインストールする前に、次の要件を満たしておく必要が あります。

表 1-2 OS のインストールの前提条件

|                                                              | 必須/任意 | 関連項目                                                                                                    |
|--------------------------------------------------------------|-------|----------------------------------------------------------------------------------------------------|
| ー<br>サーバーをラックに取り付け、電源を入<br>れます。                              | 必須    | • 『Sun Fire X4170、X4270、および X4275 サーバー設<br>置マニュアル』                                                                                           |
| サーバーの SP ネットワーク管理ポート<br>の IP アドレスを設定します。                     | 必須    | <ul> <li>『Sun Fire X4170、X4270、および X4275 サーバー設置マニュアル』</li> <li>または</li> <li>『Sun Integrated Lights Out Manager 2.0 ユーザーズ<br/>ガイド』</li> </ul> |
| インストールを実行するためのコンソー<br>ルオプションとメディアオプション、<br>およびインストール先を選択します。 | 必須    | • 5 ページの「インストール方法」                                                                                                    |

表 1-2 OS のインストールの前提条件 (続き)

|                                                                                                    | 必須/任意                                               | 関連項目                                                                                                    |
|----------------------------------------------------------------------------------------------------|-----------------------------------------------------|----------------------------------------------------------------------------------------------------|
| BIOS ユーティリティーの設定を出荷時<br>のデフォルト設定にします。                                                                                                    | 推奨                                                  | • 10 ページの「新規インストールの BIOS 設定の確認」                                                                                                    |
| ホストバスアダプタ (Host Bus<br>Adapter、HBA) を用いて構成された<br>SAS または SATA ディスクドライブで<br>RAID セットを設定します (REM や FEM<br>など)。HBA 付属のドキュメントを参照<br>してください。                 | 必須*<br>OS のインス<br>トール先が<br>ローカルディ<br>スクドライブ<br>の場合。 | <ul> <li>『Sun Fire X4170, X4270, and X4275 Servers Service<br/>Manual』(820-5830) (サーバーにディスクドライブを<br/>追加する、またはディスクドライブを交換する手順)</li> <li>『Sun™ Disk Management Overview For x64 Sun<br/>Fire and Sun Blade Series Servers』(820-6350)</li> </ul>                                                           |
| 該当するベンダーのオペレーティングシ<br>ステムインストールドキュメントを入手<br>します。<br>注 - このガイドに記載されているオペ<br>レーティングシステムの説明と併せて、<br>オペレーティングシステムベンダーのド<br>キュメントを使用してください。                  | 推奨                                                  | <ul> <li>該当するオペレーティングシステムベンダーのドキュ<br/>メント:</li> <li>Microsoft Windows 2003 製品ドキュメント:<br/>http://www.microsoft.com/windowsserver2003/<br/>proddoc/default.mspx</li> <li>Microsoft Windows 2008 製品ドキュメント:<br/>http://www.microsoft.com/windowsserver2008/<br/>en/us/product-documentation.aspx</li> </ul> |
| サーバーに同梱されている Tools and<br>Drivers CD/DVD があることを確認し<br>ます。<br><b>注 -</b> OS のインストールにデバイスドラ<br>イバが必要な場合、デバイスドライバは<br>Tools and Drivers DVD に収録されてい<br>ます。 | 必須                                                  | <ul> <li>Sun Fire X4170、X4175、および X4275 サーバーの<br/>Tools and Drivers DVD</li> <li>または</li> <li>Sun Fire X4170、X4175、および X4275 サーバーのダ<br/>ウンロード版の Tools and Drivers DVD (入手先:<br/>http://www.sun.com/servers/x64/x4170/<br/>downloads.jsp)</li> </ul>                                                     |
| 『Sun Fire X4170、X4270、および<br>X4275 サーバーご使用にあたって』を見<br>て、サポート対象のオペレーティングシ<br>ステムソフトウェアおよびパッチに関す<br>る最新情報を確認します。                                          | 推奨                                                  | • 『Sun Fire X4170、X4270、および X4275 サーバーご<br>使用にあたって』                                                                                                    |

# インストール方法

使用しているインフラストラクチャーに最適なインストール方法を決定する場合、 次の各節に示されているオプションおよび要件を考慮してください。

- 5ページの「コンソール出力」
- 7ページの「インストール起動メディア」
- 9ページの「インストール先」

### コンソール出力

表 1-3 に、オペレーティングシステムをインストールする際の入出力の取得に使用で きるコンソールを示します。

表 1-3 OS インストールを実行する際のコンソールオプション

| コンソール         | 説明                                                                                     | セットアップ要件                                                                                                    |
|---------------|----------------------------------------------------------------------------------------|----------------------------------------------------------------------------------------------------|
| ローカルコン<br>ソール | ローカルコンソールをサーバー<br>SP に直接接続することにより、<br>OS のインストールやサーバー管<br>理を行うことができます。                 | 1. ローカルコンソールをサーバーに接続します。<br>詳細は、『Sun Fire X4170、X4270、および X4275 サーバー<br>設置マニュアル』の「ILOM サービスプロセッサへの初めて<br>の接続」を参照してください。                                                                                                    |
|               | ローカルコンソールの例として<br>は、次のようなものがあります。<br>・シリアルコンソール<br>・VGA コンソール (USB キー<br>ボードおよびマウスを使用) | <ol> <li>ILOM プロンプトで、ILOM のユーザー名とパスワードを入力します。</li> <li>シリアルコンソール接続のみの場合は、start /SP/consoleと入力して、ホストのシリアルボートへの接続を確立します。</li> <li>ビデオ出力は自動的にローカルコンソールに送られます。</li> <li>サーバー SP への接続の確立については、『Sun Integrated Lights Out Manager 2.0 ユーザーズガイド』を参照してください。</li> </ol> |

表 1-3 OS インストールを実行する際のコンソールオプション (続き)

| コンソール          | 説明                                                                                                    | セットアップ要件                                                                                                    |
|----------------|----------------------------------------------------------------------------------------------------|----------------------------------------------------------------------------------------------------|
| リモートコン<br>ソール* | サーバー SP へのネットワーク接<br>続を確立することにより、リモー<br>トコンソールから OS のインス<br>トールやサーバーの管理を行うこ<br>とができます。<br>リモートコンソールの例として<br>は、次のようなものがあります。<br>• Sun ILOM リモートコンソール<br>アプリケーションを使用した<br>Web ベースのクライアント接続<br>• シリアルコンソールを使用した<br>SSH クライアント接続 | <ol> <li>サーバー SP の IP アドレスを設定します。</li> <li>詳細は、『Sun Integrated Lights Out Manager 2.0 ユーザーズガイド』を参照してください。</li> <li>リモートコンソールとサーバー SP 間の接続を確立します。</li> <li>Web ベースのクライアント接続の場合は、次の手順を実行します。1) Web ブラウザで、サーバー SP の IP アドレスを入力します。2) ILOM Web インタフェースにログインします。3) Sun ILOM リモートコンソールを起動して、サーバーからのビデオ出力を Web クライアントにリダイレクトします。4) 「Device」メニューでデバイスのリダイレクト(マウス、キーボードなど)を有効にします。</li> <li>SSH クライアント接続の場合は、次の手順を実行します。1) シリアルコンソールから、サーバー SP への SSH 接続を設定します (ssh root@ipaddress)。2) ILOM コマンド行インタフェースにログインします。3) start /SP/console と入力して、サーバーからのシリアル出力を SSH クライアントにリダイレクトします。</li> <li>ILOM SP へのリモート接続の確立や Sun ILOM リモートコンソールの使用方法については、『Sun Integrated Lights Out Manager 2.0 ユーザーズガイド』を参照してください。</li> </ol> |

### インストール起動メディア

サーバーへのオペレーティングシステムのインストールは、ローカルまたはリモートの インストールメディアソースを起動することにより開始できます。表 1-4 に、サポート されているメディアソース、および各ソースのセットアップの要件を示します。

**表 1-4** OS のインストールを実行するための起動メディアオプション

| インストールメ<br>ディア | 説明                                                                                                    | セットアップ要件                                                                                                    |
|----------------|----------------------------------------------------------------------------------------------------|----------------------------------------------------------------------------------------------------|
| ローカル起動メ<br>ディア | <ul> <li>ローカル起動メディアを使用する場合、組み込み型のストレージデバイス<br/>または外部ストレージデバイスがサーバーに取り付けられていることが必要です。</li> <li>サポートされる OS のローカル起動メディアソースには、次のようなものがあります。</li> <li>CD/DVD-ROM インストールメディア、および該当する場合はフロッピーデバイスドライバメディア</li> </ul> | <ul> <li>ローカル起動メディアを使用してインストールを行う<br/>には、次の手順を実行します。</li> <li>1. サーバーに組み込み型のストレージデバイスが搭載<br/>されていない場合は、USB コネクタを使用して、<br/>サーバーのフロントパネルに適切なストレージデバ<br/>イスを接続します。</li> <li>2. サーバーにローカルデバイスを接続する方法につい<br/>ては、『Sun Fire X4170、X4270、および X4275 サー<br/>バー設置マニュアル』の「サーバーの設定」を参照し<br/>てください。</li> <li>注 - Sun Fire X4275 サーバーの場合は、フロントパネ<br/>ルに CD/DVD-ROM ドライブも USB コネクタも付い<br/>ていないので、Sun ILOM リモートコンソールを使用<br/>してリモートストレージデバイスから起動メディアを<br/>リダイレクトします。詳細は、この表内のリモート起<br/>動メディアに関する説明を参照してください。</li> </ul> |

### 表 1-4 OS のインストールを実行するための起動メディアオプション (続き)

| インストールメ<br>ディア | 説明                                                                                                    | セットアップ要件                                                                                                    |
|----------------|----------------------------------------------------------------------------------------------------|----------------------------------------------------------------------------------------------------|
| リモート起動メディア     | <ul> <li>リモートメディアを使用する場合は、<br/>ネットワーク上でインストールを開始<br/>する必要があります。リダイレクトされ<br/>た起動ストレージデバイスから、また<br/>は Pre-Boot eXecution Environment<br/>(PXE)を使用してネットワーク上でイン<br/>ストールをエクスポートするネットワーク<br/>インストールを開始できます。</li> <li>サポートされる OS のリモートメディ<br/>アソースには、次のようなものがあり<br/>ます。</li> <li>CD/DVD-ROM インストールメディ<br/>ア、および該当する場合はフロッ<br/>ピーデバイスドライバメディア</li> <li>CD/DVD-ROM の ISO インストー<br/>ルイメージ、および該当する場合は<br/>フロッピーの ISO デバイスドライバ<br/>メディア</li> <li>自動インストールイメージ (PXE 起<br/>動が必要)</li> </ul> | <ul> <li>リモートストレージデバイスから起動メディアをリダイレクトするには、次の手順を実行します。</li> <li>1. ストレージデバイスに起動メディアを挿入します。</li> <li>CD/DVD-ROM の場合は、組み込み型または外付けのCD/DVD-ROM ドライブにメディアを挿入します。</li> <li>CD/DVD-ROM の ISO イメージの場合は、ISO イメージがネットワーク共有の場所に保存されていていつでも利用できる状態であることを確認します。</li> <li>デバイスドライバフロッピーの ISO イメージの場合は、ISO イメージがネットワーク共有の場所に保存されていていつでも利用できる状態であることを確認します。</li> <li>デバイスドライバフロッピーメディアの場合は、外付けフロッピードライブにフロッピーメディアを挿入します。</li> <li>デバイスドライバフロッピーメディアの場合は、外付けフロッピードライブにフロッピーメディアを挿入します。</li> <li>サーバー ILOM SP への Web ベースのクライアント接続を確立し、Sun ILOM リモートコンソールアプリケーションを起動します。</li> <li>詳細は、表 1-3 に記載されている Web ベースのクライアント接続のセットアップ要件を参照してください。</li> <li>Sun ILOM リモートコンソールアプリケーションの「Device」メニューで、起動メディアの場所を指定します。</li> <li>CD/DVD-ROM 起動メディアの場合は、「CD-ROM」を選択します。</li> <li>CD/DVD-ROM の ISO イメージの場合は、「Floppy」を選択します(該当する場合)。</li> <li>フロッピーイメージのデバイスドライバ起動メディアの場合は、「Floppy Image」を選択します(該当する場合)。</li> <li>Sun ILOM リモートコンソールについては、『Sun Integrated Lights Out Manager 2.0 ユーザーズガイド』を参照してください。</li> </ul> |

表 1-4 OS のインストールを実行するための起動メディアオプション (続き)

| インストールメ<br>ディア      | 説明                                                                                                    | セットアップ要件                                                                                                    |
|---------------------|----------------------------------------------------------------------------------------------------|----------------------------------------------------------------------------------------------------|
| リモート起動メ<br>ディア (続き) | <ul> <li>注 - 自動インストールイメージでは、<br/>複数のサーバーに対して OS のインストールを行うことができます。自動イメージを使用することにより、複数のシステム間で設定を統一させることができます。</li> <li>自動インストールでは、Pre-boot eXecution Environment (PXE) テクノロジを使用して、オペレーティングシステムのインストールを実行する自動インストールサーバーから離れた場所にある、オペレーティングシステムを持たないクライアントを起動できるようにしています。</li> </ul> | <ul> <li>PXE を使用したインストールを行うには、次の手順を<br/>実行します。</li> <li>1. PXE 起動を使用してインストールをエクスポートす<br/>るようにネットワークサーバーを構成します。</li> <li>2. PXE 起動でOS インストールメディアを利用できるようにします。</li> <li>自動 OS インストールイメージを使用する場合は、次<br/>のような自動 OS インストールイメージを使用する場合は、次<br/>のような自動 OS インストールイメージを作成して使<br/>用する必要があります。</li> <li>Solaris JumpStart イメージ</li> <li>RHEL KickStart イメージ</li> <li>SLES AutoYaST イメージ</li> <li>Windows RIS または WDS イメージ</li> <li>インストールのセットアッププロセスを自動化する方<br/>法については、オペレーティングシステムベンダーの<br/>ドキュメントを参照してください。</li> <li>インストールメディアを起動するために、PXE 起動<br/>インタフェースカードを一時起動デバイスとして選<br/>択します。詳細は、この章の後半で説明する PXE<br/>ベースのオペレーティングシステムのインストール<br/>手順を参照してください。</li> </ul> |

## インストール先

表 1-5 に、オペレーティングシステムをインストールするために使用可能なサポート されているインストール先を示します。

表 1-5 OS をインストールできるインストール先

| インストール先                                                                                                   | 説明                                                                              | セットアップ要件                                                                                                    | サポートされている <b>OS</b>                                                |
|----------------------------------------------------------------------------------------------------|---------------------------------------------------------------------------------|----------------------------------------------------------------------------------------------------|--------------------------------------------------------------------|
| ローカルハード<br>ディスクドライ<br>ブ (Hard Disk<br>Drive、HDD)<br>または<br>ソリッドステー<br>トドライブ<br>(Solid State<br>Drive、SSD) | サーバーに取り付けられてい<br>るハードドライブまたはSSD<br>はどれでも、オペレーティン<br>グシステムのインストール先<br>として選択できます。 | <ul> <li>HDD または SSD がサーバーに正しく<br/>取り付けられていて、電源が入ってい<br/>ることを確認します。</li> <li>HDD または SSD の取り付けおよび電源<br/>投入については、サーバーに付属の設置<br/>マニュアルまたはサービスマニュアルを<br/>参照してください。</li> </ul> | <ul> <li>表 1-1 に記載され<br/>ているすべてのオ<br/>ペレーティングシ<br/>ステム。</li> </ul> |

表 1-5 OS をインストールできるインストール先 (続き)

| インストール先                                                                                            | 説明                                                                                                    | セットアップ要件                                                                                                    | サポートされている <b>OS</b>                                                |
|----------------------------------------------------------------------------------------------------|----------------------------------------------------------------------------------------------------|----------------------------------------------------------------------------------------------------|--------------------------------------------------------------------|
| ファイバチャネ<br>ル (Fibre<br>Channel、FC)<br>ストレージエリ<br>アネットワーク<br>(Storage Area<br>Network、<br>SAN) デバイス | ファイバチャネル PCI ホス<br>トバスアダプタ (Host Bus<br>Adapter、HBA) を搭載して<br>いるシャーシシステムの場<br>合、オペレーティングシステ<br>ムのインストール先として外<br>部 FC ストレージデバイスを<br>選択することができます。 | <ul> <li>FC PCI HBA がシャーシに正しく取り付けられていて稼働していることを確認します。</li> <li>シャーシに HBA を取り付ける方法については、『Sun Fire X4170、X4270、およびX4275 サーバー設置マニュアル』を参照してください。</li> <li>ホストでストレージを認識できるようにSAN を設置および設定します。手順については、FC HBA に付属のドキュメントを参照してください。</li> </ul> | <ul> <li>表 1-1 に記載され<br/>ているすべてのオ<br/>ペレーティングシ<br/>ステム。</li> </ul> |

## 新規インストールの BIOS 設定の確認

ハードディスクドライブに新しくインストールするすべてのオペレーティングシステムについて、インストールを実行する前に、次の BIOS 設定が適切に設定されているかどうか確認するようにしてください。

- システム時刻
- システム日付
- 起動順序

BIOS 設定ユーティリティーで、最適なデフォルト値を設定したり、必要に応じて BIOS 設定を表示して編集したりできます。F2 を使って BIOS 設定ユーティリティー で変更した設定はすべて、次回に設定変更するまで常時使用されます。

注 - 必要な場合は、BIOSの起動中に F8 を押すことにより、一時起動デバイスを指定できます。一時起動デバイスの設定は、その時点のシステム起動に対してのみ有効であることに注意してください。システムが一時起動デバイスから起動した後は、F2 を使用して BIOS で指定した常時起動デバイス設定が有効になります。

### 作業を開始する前に

BIOS 設定ユーティリティーにアクセスする前に、次の要件を満たしていることを確認します。

- サーバーがラックに設置済みで、電源が入っている。詳細は、『Sun Fire X4170、 X4270、および X4275 サーバー設置マニュアル』を参照してください。
- サーバーにハードディスクドライブ (Hard Disk Drive、HDD) またはソリッドス テートドライブ (Solid State Drive、SSD) が装備されている。
- HDD または SSD がサーバーに正しく取り付けられている。詳細は、『Sun Fire X4170、X4270、および X4275 サーバー設置マニュアル』を参照してください。
- サーバーへのコンソール接続が確立されている。詳細については、5ページの「コン ソール出力」を参照してください。

### ▼ 新規インストールの BIOS 設定の表示または編集

### 1. サーバーの電源を入れ直します。

たとえば、次のように入力します。

- ILOM Web インタフェースで、「Remote Control」 --> 「Remote Power Control」タブを選択し、「Host action」ドロップダウン リストボックスから「Power Cycle」を選択します。
- **ローカルサーバーで、**フロントパネルにある電源ボタンを約1秒間押してサー バーの電源を切ってから、もう一度電源ボタンを押して電源を入れます。

サーバーの電源の切断と投入については、『Sun Fire X4170, X4275, and X4275 Servers Service Manual』を参照してください。

#### ■ ILOM CLI で、reset /SYS と入力します。

BIOS 画面が表示されます。

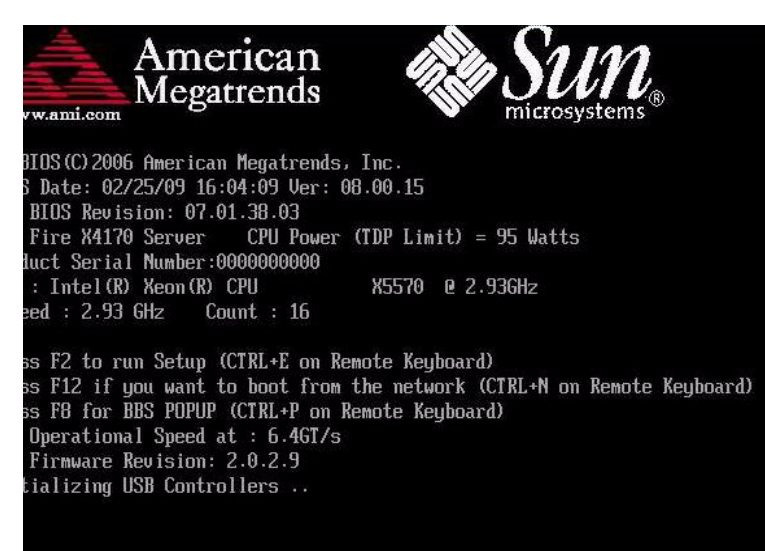

American Megatrends, Inc.

#### BIOS 画面にプロンプトが表示されたら、F2 を押して BIOS 設定ユーティリ ティーにアクセスします。

| System OverviewUse TENTER1,<br>or ISHIFT-TAE<br>select a fielAMIBIOS<br>Build Date:02/25/09<br>ID :07.01.38.03Use TeNTER1,<br>or ISHIFT-TAE<br>select a fielProcessor<br>Intel(R) Xeon(R) CPU<br>Speed :2933MHz<br>Count :16Use TeNTER1,<br>or ISHIFT-TAE<br>select a fielSystem Memory<br>Size :73720MB+ Select S<br>14 Select<br>+- Change                                                             |                   |
|----------------------------------------------------------------------------------------------------|-------------------|
| AMIBIOS       or USHIFI-HH select a fiel         Build Date:02/25/09       Use [+] or [-configure system]         ID       :07.01.38.03         Processor       Use [+] or [-configure system]         Intel(R) Xeon(R) CPU       X5570 @ 2.936Hz         Speed       :2933MHz         Count       :16         System Memory       size         Size       :73720MB         Expert Time       [14:59:26] | [TAB]             |
| Build Date:02/25/09       Use [+] or 1-         ID       :07.01.38.03       Use [+] or 1-         Processor       Intel (R) Xeon (R) CPU       X5570 @ 2.936Hz         Speed       :2933MHz       Count         Count       :16       *         System Memory       *       Select S         Size       :73720MB       *       Select S         System Time       [14:59:26]       *- Change             | 1 to<br>d.        |
| ID       :07.01.38.03       Use [+] or [-configure system         Processor       Intel (R) Keon (R) CPU       X5570 @ 2.93GHz         Speed       :2933MHz       count         Count       :16       *         System Memory       *       Select S         Size       :73720MB       *         System Time       [14:59:26]       *- Change                                                            |                   |
| Processor         Intel(R) Xeon(R) CPU       X5570 @ 2.936Hz         Speed       :2933MHz         Count       :16         System Memory       + Select S         Size       :73720MB         Experime       [14:59:26]                                                                                                    | l to<br>tem Time. |
| Intel(R) Xeon(R) CPU         X5570 @ 2.936Hz           Speed         :2933MHz           Count         :16           System Memory         + Select S           Size         :73720MB           Experime         [14:59:26]                                                                                                    |                   |
| Speed     :2933MHz       Count     :16       System Memory     +       Size     :73720MB       Experime     [14:59:26]                                                                                                    |                   |
| Count     :16       System Memory     *       Size     :73720MB       * Select S       11       Select       System Time       [14:59:26]                                                                                                    |                   |
| System Memory     +     Select S       Size     :73720MB     +     Select S       System Time     [14:59:26]     +-     Change                                                                                                    |                   |
| Size         :73720MB         ←         Select S           System Time         [14:59:26]         +-         Change                                                                                                    |                   |
| System Time [14:59:26] 14 Select<br>+- Change                                                                                                    | creen             |
| System Time [14:59:26] +- Change                                                                                                    | Item              |
|                                                                                                    | Field             |
| System Date [Fri 03/06/2009] Tab Select                                                                                                    | Field             |
| F1 General                                                                                                    | Help              |
| ► Serial Number Information (CTRL+Q from r                                                                                                    | emote kbd)        |
| F10 Save ar                                                                                                    | d Exit            |
| (CTRL+S from r                                                                                                    | emote kbd)        |
|                                                                                                    |                   |

数秒後、BIOS 設定ユーティリティーが表示されます。

3. 出荷時のデフォルト値に設定するために、次の手順を実行します。

- a. F9 を押し、出荷時の最適なデフォルト設定を自動的に読み込みします。 この操作を続行する場合は「OK」を、キャンセルする場合は「CANCEL」を 選択するよう求めるメッセージが表示されます。
- b. メッセージ内の「OK」を選択し、Enter キーを押します。 BIOS 設定ユーティリティー画面で、カーソルがシステム時刻フィールドに移動し最初の値が強調表示されます。
- BIOS 設定ユーティリティーで、システム時刻またはシステム日付に関係する値を 編集するために次の手順を実行します。
  - a. 変更する値を強調表示します。

システム時刻とシステム日付の選択状態を変更するには、矢印キーを使用します。

- b. 強調表示されているフィールド内の値を変更するには、次のキーを使用します。
  - プラス (+) を押すと、表示されている現在の値が大きくなります。
  - マイナス (-) を押すと、表示されている現在の値が小さくなります。
  - ENTER キーを押すと、カーソルが次の値フィールドに移動します。

#### 第1章 オペレーティングシステムのインストールの計画 13

### 5. 起動の設定にアクセスするには、BIOS 設定ユーティリティーのメニューバー から「起動 (Boot)」を選択します。

| Main             | Advanced                              | BIC<br>PCI Boot     | IS SETUP UTIL.<br>Security | Chipset                                | Exit                                                                                                    |
|------------------|---------------------------------------|---------------------|----------------------------|----------------------------------------|----------------------------------------------------------------------------------------------------|
| Boot S           | ettings<br>Settings Co<br>Device Pric | mfiguration<br>rity |                            | Sj<br>Be<br>Pi                         | pecifies the<br>bot Device<br>riority sequence.                                                                                                    |
| ► Opti<br>► Wake | on ROM Enabl<br>9 On LAN              | e                   |                            |                                        |                                                                                                    |
|                  |                                       |                     |                            | ←<br>t<br>E<br>F<br>(C<br>F<br>(C<br>E | Select Screen<br>Select Item<br>Iter Go to Sub Screen<br>General Help<br>IRL+Q from remote kbd)<br>IO Save and Exit<br>IRL+S from remote kbd)<br>SC Exit |
|                  | v02.61 (                              | (C) Copyright 19    | 085-2006, Ame              | rican Megati                           | rends, Inc.                                                                                                    |

「起動設定 (Boot Settings)」ダイアログが表示されます。

6. 「起動設定 (Boot Settings)」ダイアログで、下矢印キーを使用して「起動デバイス の優先度 (Boot Device Priority)」を選択してから、Enter キーを押します。

「起動デバイスの優先度 (Boot Device Priority)」ダイアログが開き、既知の起動 デバイスが優先順に表示されます。

実際の画面に表示される起動デバイスの順序は、この下のダイアログの例に表示 されているデバイスの順序とは異なる場合があります。

| BIOS SETUP UTILITY<br>Boot                                                                                                    |                                                                                                    |
|----------------------------------------------------------------------------------------------------|----------------------------------------------------------------------------------------------------|
| Boot Device Priority         1) ISCSI:Slot0.F0:#00000 ID00 LUN0 SEAGATE ST973401         2) IPXE:IBA GE Slot 0701 v13241         3) IPXE:IBA GE Slot 0700 v13241         4) IPXE:IBA GE Slot 0101 v13241         5) IPXE:IBA GE Slot 0100 v13241         6) IUSB:Port0:ISSTcorp CDDUDWJ         7) IUSB:Port1:AMI Virtual CDROMJ | Specifies the boot<br>sequence from the<br>available devices.<br>A device enclosed in<br>parenthesis has been<br>disabled in the<br>corresponding type<br>menu.<br>* Select Screen<br>14 Select Item<br>*- Change Option<br>F1 General Help<br>(CTRL+Q from remote kbd)<br>F10 Save and Exit<br>(CTRL+S from remote kbd)<br>ESC Exit |
| v02.61 (C)Copyright 1985-2006, American Me                                                                                                    | gatrends, Inc.                                                                                                    |

リストの先頭のデバイスが、起動の優先度がもっとも高いデバイスです。

- 7. 「起動デバイスの優先度 (Boot Device Priority)」ダイアログで、リストの先頭の 起動デバイスを編集するために次の手順を実行します。
  - a. 上下矢印キーを使用してリストの先頭のデバイスを選択し、Enter キーを押し ます。
  - b. 「オプション (Options)」タブで、上下矢印キーを使用してデフォルトの常時 起動デバイスを選択し、Enter キーを押します。

実際の画面に表示される起動オプションは、下の画面例に表示されているオプ ションとは異なる場合があります。

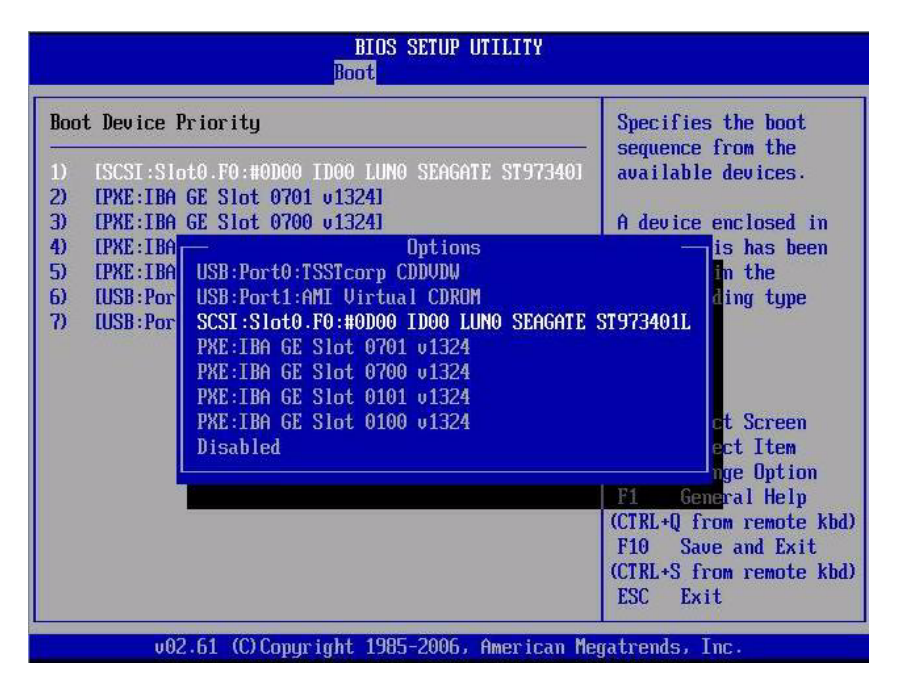

「起動 (Boot)」ダイアログおよび「オプション (Options)」タブに表示されるデ バイス文字列は、デバイスのタイプ、スロットインジケータ、製品 ID 文字列、 という形式になっています。

注 – リスト内のほかのデバイスについても、それぞれのデバイスに対して手順 7a と 7b を繰り返すことによって起動順序を変更できます。

#### 8. 変更内容を保存して BIOS 設定ユーティリティーを終了するために、F10 を押し ます。

注 – Sun ILOM リモートコンソールを使用している場合、F10 はローカル OS によっ てトラップされます。リモートコンソールの上部にある「キーボード (Keyboard)」 ドロップダウンメニューに表示される F10 オプションを使用してください。

あるいは、「終了 (Exit)」メニューの「保存 (Save)」を選択して、変更を保存し BIOS セットアップユーティリティーを終了することもできます。 変更を保存してセットアップを終了することを確認するメッセージが表示されます。

9. メッセージダイアログで「OK」を選択し、Enter キーを押します。

# Windows Server 2003 オペレーティン グシステムのインストール

**注** – ディスクを RAID 構成にする場合、OS をインストールする前にハードウェア RAID を構築することをお勧めします。詳細は、『Sun Disk Management Overview, for x64 Sun Fire and Sun Blade Series Servers』(820-6350) を参照してください。

この章では、Windows Server 2003 オペレーティングシステム (Operating System、OS) のインストールについて説明します。

この章では、次の項目について説明します。

- 18 ページの「Windows Server 2003 をインストールする際の作業マップ」
- 20ページの「起動時のデバイスドライバ」
- 20ページの「インストールに必要な大容量記憶装置ドライバの準備」
- 26ページの「ローカルまたはリモートのメディアを使用した Windows Server 2003 のインストール」
- 36 ページの「PXE ネットワーク環境経由での Windows Server 2003 のインス トール」

# Windows Server 2003 をインストールす る際の作業マップ

表 2-1 を使用して、一連の作業として定義されているインストール手順を確認してく ださい。この表には、必要な作業、およびその作業の実行手順の参照先が記載されて います。

#### 手順 作業 説明 関連項目 1 インストール要件を確 オペレーティングシステムをサーバーに 3ページの表 1-2「OS のインス インストールするためのすべての適用条 認します トールの前提条件 件を満たしていることを確認します。 2 使用しているインフラストラクチャーの インストール方法を選 5ページの「インストール方法」 要件を満たすインストール方法を検討し 択します て選択します。 オペレーティングシステムのインストー 3 BIOS の設定を出荷時の 10ページの「新規インストール デフォルト設定にします ルを行う前に、BIOS の設定が出荷時のデ の BIOS 設定の確認| フォルト設定になっていることを確認し ます。 4 Windows のインストー Windows OS には、CD/DVD メディア、 Windows 2003 のメディアは次の ルメディアを用意します および Windows OS をインストールする 場所でダウンロードまたは注文 際に必要となるドキュメントが付属して できます。 http://www.microsoft.com います。 5 サーバー固有のドライ 使用しているシステムによっては、起動 60ページの「サーバー固有ドラ バをダウンロードする 時にいくつかのデバイスドライバをイン イバのダウンロード か、または Tools and ストールする必要があります。これらの ドライバは、Sun ダウンロードサイトか Driver CD から入手し ら、または Tools and Drivers CD/DVD ます から入手できます。 6 大容量記憶装置ドライ Windows 2003 のインストールに必要な大 • 20 ページの「インストールに必 要な大容量記憶装置ドライバの バを準備します 容量記憶装置ドライバのフロッピーを作 成します。 準備」

#### **表 2-1** Windows Server 2003 をインストールする際の作業マップ

| 手順 | 作業                                                           | 説明                                                                                                    | 関連項目                                                                                                    |
|----|--------------------------------------------------------------|----------------------------------------------------------------------------------------------------|----------------------------------------------------------------------------------------------------|
| 7  | Windows OS のインス<br>トールを実行します                                 | この章の手順に従って Windows 2003 オ<br>ペレーティングシステムをインストール<br>します。                                                                                                    | <ul> <li>26 ページの「ローカルまたはリ<br/>モートのメディアを使用した<br/>Windows Server 2003 のインス<br/>トール」</li> <li>36 ページの「PXE ネットワーク<br/>環境経由での Windows Server<br/>2003 のインストール」</li> </ul> |
| 8  | 必要に応じて、ドライ<br>バや追加ソフトウェアを<br>インストールし、インス<br>トール後の処理を行い<br>ます | 使用しているシステムをサポートするた<br>めに必要なデバイスドライバが Windows<br>オペレーティングシステムに含まれてい<br>ない場合は、追加のデバイスドライバを<br>インストールする必要があります。<br>システムに RAID コントローラが搭載され<br>ている場合は、それらのコントローラをサ<br>ポートするための追加ソフトウェアをイン<br>ストールする必要がある場合があります。 | • 59 ページの「インストール後の<br>作業」                                                                                                    |
| 9  | 必要に応じて、Wake<br>On LAN 機能を有効に<br>します                          | 必要な場合は、このサーバーの Wake On<br>LAN 機能を有効にします。                                                                                                    | <ul> <li>59 ページの「インストール後の<br/>作業」</li> </ul>                                                                                                    |

表 2-1 Windows Server 2003 をインストールする際の作業マップ(続き)

注 – Microsoft Windows オペレーティングシステムの全インストールプロセスについては、この節では説明していません。この節では、Windows Server 2003 メディアの起動、起動時のドライバのインストール (必要な場合)、およびドライブのパーティション分割に関する手順について説明します。詳細は、次のサイトにある Microsoft Windows 2003 の製品ドキュメントを参照してください。 http://www.microsoft.com/windowsserver2003/proddoc/default.mspx

# 起動時のデバイスドライバ

表 2-2 に、Windows Server 2003 のインストールを実行する際、起動時にインストー ルが必要となることがあるデバイスドライバを示します。

| 表 2-2 起動時に | インストールする | Windows 2003 Server | 固有のドライバ |
|------------|----------|---------------------|---------|
|------------|----------|---------------------|---------|

| デバイスドライバ                             | 説明                                                                                                    |
|--------------------------------------|----------------------------------------------------------------------------------------------------|
| Intel SATA ドライバ                      | ローカルの SATA ハードディスクドライブ (Hard Disk Drive、HDD) にインス<br>トールする場合、Intel SATA デバイスドライバが起動時に必要です。                                                 |
| LSI SAS/SATA RAID ドライバ               | ローカルの SAS または SATA ハードディスクドライブ (Hard Disk Drive、HDD)<br>にインストールする場合、LSI SAS/SATA デバイスドライバが起動時に必要です。                                        |
| Sun StorageTek SAS/SATA<br>RAID ドライバ | ローカルの SAS または SATA ハードディスクドライブ (Hard Disk Drive、HDD)<br>にインストールする場合、Sun StorageTek SAS/SATA デバイスドライバが起動<br>時に必要です。                         |
| QLogic SAN ドライバ                      | インストール先が QLogic ファイバチャネルストレージエリアネットワーク<br>(Storage Area Network、SAN) デバイスの場合、QLogic FC (Fibre Channel、FC)<br>デバイスドライバを起動時にインストールする必要があります。 |
| Emulex SAN ドライバ                      | インストール先が Emulex FC SAN デバイスの場合、Emulex FC デバイスドライ<br>バを起動時にインストールする必要があります。                                                                 |

表 2-2 に示されている起動時デバイスドライバは、サーバーに付属している Tools and Drivers CD/DVD に収録されています。ただし、Tools and Drivers CD/DVD が お手元にない場合は、これらと同じドライバを Sun ダウンロードサイトからダウン ロードできます。起動時デバイスドライバが含まれているサーバー固有のドライバ パッケージのダウンロード方法については、59 ページの「サーバー固有ドライバの ダウンロード」を参照してください。

## インストールに必要な大容量記憶装置ド ライバの準備

この節では、ローカルまたはリモートで Windows Server 2003 をインストールする 際に必要な大容量記憶装置ドライバのメディアを準備する方法について説明します。 大容量記憶装置ドライバは、フロッピーディスクに準備することも、フロッピーイ メージとして準備することもできます。表 2-3 を参照してください。

**表 2-3** 大容量記憶装置ドライバ用メディアのオプション

| メディアオプション | チ順記載セクション |
|-----------|-----------|
|           | 于順記載セクンヨノ |

フロッピーディス 21 ページの「デバイスドライバ用フロッピーディスクの作成」 ク (ローカルまたは リモート)

フロッピーイメージ 24 ページの「デバイスドライバ用フロッピーイメージの準備」

### デバイスドライバ用フロッピーディスクの作成

Windows 2003 に必要なデバイスドライバを保存するためのフロッピーディスクを作成する場合は、この節の次の手順を実行します。

#### 作業を開始する前に

次の手順を実行してフロッピーディスクを作成する前に、必ず次の要件を満たしてい ることを確認してください。

- フロッピーディスクを作成する際に使用するシステムが USB フロッピードライブ に接続されている
- フロッピーディスクメディアが使用可能である
- FloppyPack\_x\_x\_x.zip ファイルが使用可能である

FloppyPack\_x\_x\_z.zip ファイルは Tools and Drivers CD/DVD に収録されてい ますが、Sun ダウンロードサイトからダウンロードすることもできます。Sun の サイトからダウンロードする方法については、59 ページの「サーバー固有ドライ バのダウンロード」を参照してください。

**注** – \_x\_x の数字は、パッケージのバージョンを表します (例: FloppyPack 1 1 4.zip)。

### ▼ デバイスドライバのインストール用フロッピーディスクの作成

Sun では、フロッピーディスクを簡単に作成できる Sun 大容量記憶装置ドライバ ディスク作成ウィザードを提供しています。Sun 大容量記憶装置ドライバディスク作 成ウィザードを使用してフロッピーディスクを作成するには、次の手順に従います。

- 1. Sun 大容量記憶装置ドライバディスク作成ウィザードを、次のいずれかのメディ アソースから起動します。
  - **Tools and Driver CD**

次の手順を実行してウィザードを起動します。

a. Tools and Drivers CD/DVD を、CD/DVD ドライブを搭載した Windows システムに挿入します。

CD は自動的に起動します。

 b. メインメニューで、「Windows Server 2003 用大容量記憶装置ドライバディ スクの作成 (Make a Windows Server 2003 Mass-Storage Driver Disk)」をク リックしてから、手順 2 に進みます。

大容量記憶装置ドライバディスク作成ウィザードの「ようこそ (Welcome)」 ページが表示されます。

または

- FloppyPack\_x\_x\_x.zip ファイル (Sun ダウンロードサイトから入手) 次の手順を実行して、ファイルをコピーして解凍し、ウィザードを起動します。
- a. Microsoft Windows ソフトウェアを実行している、フロッピードライブを搭載 したシステムで、FloppyPack\_x\_x.zip ファイルを一時ディレクトリにコ ピーします。
- b. Windows エクスプローラを起動します。
- c. ダウンロードしたファイルを保存したフォルダに移動します。
- d. FloppyPack\_x\_x.zip を選択します。
- e. 「ファイル」メニューの「すべて展開」をクリックし、ファイルを新しい (空の)フォルダに展開します。

注 - 使用しているバージョンの Windows エクスプローラで圧縮フォルダがサポート されていない場合は、サードパーティーのユーティリティーを使用して zip ファイル の中身を展開します。展開後、ディレクトリ構造を変更しないようにしてください。

- f. Windows エクスプローラを起動し、展開したファイルが入ったフォルダに移動します。
- g. Windows エクスプローラで、展開したファイルが入ったディレクトリを開いて、 mkfloppy.exe のウィザードをダブルクリックしてから、手順2に進みます。 大容量記憶装置ドライバディスク作成ウィザードの「ようこそ (Welcome)」 ページが表示されます。

- 2. 大容量記憶装置ドライバディスク作成ウィザードの「ようこそ (Welcome)」ページで、次の手順を実行します。
  - a. 「次へ (Next)」をクリックし、ウィザードに表示される指示に従って、使用して いるサーバー用の大容量記憶装置ドライバのフロッピーディスクを作成します。
  - b. プロンプトが出されたら、空のフロッピーディスクをドライブ A: に挿入します。 「フォーマット - 3.5 インチ FD (A:)」ダイアログボックスが表示されます。

| Mass-Storage Driver Disk Creation Wizard                                                                 |                      |
|----------------------------------------------------------------------------------------------------|----------------------|
| Welcome to the Sun Fire X4170, X4270,<br>X4275<br>Mass-Storage Driver Disk Creation Wizard               | Sun.                 |
| This wizard will guide you through the steps required to create Window<br>Storage Driver floppy disk(s). | rs Server 2003 Mass- |
|                                                                                                    |                      |
|                                                                                                    |                      |
|                                                                                                    |                      |
|                                                                                                    |                      |
| Cancel < Bac                                                                                             | k Next>              |
|                                                                                                    |                      |

 「フォーマット - 3.5 インチ FD (A:)」ダイアログボックスで、「開始」ボタンを クリックしてフォーマットを開始します。

| Format 3½ Floppy (A:)          |
|--------------------------------|
| Cagacity:                      |
| 3.5", 1.44MB, 512 bytes/sector |
| <u>Fi</u> le system            |
| FAT                            |
| Allocation unit size           |
| Default allocation size        |
| Volume <u>l</u> abel           |
| X4X40                          |
| Format options                 |
| Quick Format                   |
| Enable Compression             |
| Create an MS-DOS startup disk  |
|                                |
|                                |
| <u>Start</u> <u>Close</u>      |

 フロッピーディスクのフォーマットが完了したら、「閉じる」ボタンをクリック します。

「フォーマット - 3.5 インチ FD (A)」ページが閉じ、大容量記憶装置ドライバ ディスク作成ウィザードに戻ります。

- 5. 「次へ (Next)」をクリックし、ウィザードに表示される指示に従って、大容量記 憶装置ドライバのフロッピーディスク作成を終了します。
- 6. 26 ページの「ローカルまたはリモートのメディアを使用した Windows Server 2003 のインストール」に進みます。

### デバイスドライバ用フロッピーイメージの準備

Windows 2003 に必要なデバイスドライバをインストールするためにフロッピーイ メージメディアを使用する場合は、この節で説明する次の手順を実行します。

#### 作業を開始する前に

次の手順を実行してデバイスドライバをインストールするためのフロッピーイメージを 準備する前に、必ず次の要件を満たしていることを確認してください。

- Tools and Drivers CD/DVD から、または 59 ページの「サーバー固有ドライバの ダウンロード」に記載されている Sun ダウンロードサイトから、 FloppyPack\_x\_x\_x.zip ドライバパッケージを入手します。
- Sun ILOM リモートコンソールをホストするシステムは、ローカルで、または ネットワーク経由で、FloppyPack\_x\_x\_x.zip ドライバパッケージにアクセス できることが必要です。
### ▼ デバイスドライバのインストール用フロッピーイメージの準備

- 次のいずれかのメディアソースから、デバイスドライバが含まれているフロッ ピーイメージファイルを入手します。
  - Tools and Drivers CD/DVD 次の手順を実行してフロッピーパッケージにアクセスします。
  - a. CD を Sun ILOM リモートコンソールシステムに挿入します。
  - b. 次のディレクトリに移動します。
     windows\w2k3\packages\FloppyPack\image
  - c. 手順2に進みます。
  - FloppyPack.zip ファイル (Sun ダウンロードサイトから入手)
  - a. FloppyPack x x x.zip ファイルを一時ディレクトリにコピーします。
  - b. Windows エクスプローラを起動します。
  - c. ダウンロードしたファイルを保存した一時フォルダに移動します。
  - d. FloppyPack x x x.zip を選択します。
  - e. 「ファイル」メニューの「すべて展開」をクリックし、新しい空のフォルダに 展開します。

注 - 使用しているのバージョンの Windows エクスプローラで圧縮フォルダがサ ポートされていない場合は、サードパーティーのユーティリティーを使用して zip ファイルの中身を展開します。展開後、ディレクトリ構造を変更しないようにして ください。

- f. 展開したファイルが入った image フォルダに移動し、手順 2 に進みます。
- 適切なフロッピーイメージファイル (たとえば intelsmilsi.img) を、Windows のイン ストール中に Sun ILOM リモートコンソールシステムがアクセスできるローカル フォルダまたはネットワーク共有フォルダにコピーします。

Sun ILOM リモートコンソールでイメージファイルメディアのリダイレクトを有 効にする方法については、『Sun Integrated Lights Out Manager 2.0 ユーザーズ ガイド』を参照してください。

3. 26 ページの「ローカルまたはリモートのメディアを使用した Windows Server 2003 のインストール」に進みます。

## ローカルまたはリモートのメディアを使 用した Windows Server 2003 のインス トール

次の手順では、ローカルまたはリモートのメディアから Windows Server 2003 オペ レーティングシステムを起動する方法について説明します。ここでは、次のいずれか のソースから Windows のインストールメディアを起動するものとします。

- Windows CD または DVD (内蔵または外付けの CD/DVD)
- Windows 2003 ISO イメージ (ネットワークリポジトリ)

注 – PXE 環境からインストールメディアを起動する場合については、36 ページの「PXE ネットワーク環境経由での Windows Server 2003 のインストール」を参照してください。

#### 作業を開始する前に

インストールを実行する前に、次の要件を満たしていることが必要です。

- オペレーティングシステムのインストールに関する前提条件をすべて満たしている。これらの前提条件については、3ページの表 1-2「OS のインストールの前提条件」を参照してください。
- インストールの実行前に、インストール方法 (コンソール、起動メディア、インストール先など)を検討し、すでに決定している。これらのセットアップ要件については、5ページの「インストール方法」を参照してください。

この手順を完了した後、59ページの「インストール後の作業」で説明するインストール後の作業を行う必要があります。

### ▼ ローカルまたはリモートのメディアを使用した Windows Server 2003 のインストール

1. インストールメディアが起動可能な状態であることを確認します。

注 – Sun Fire X4275 サーバーの場合は、フロントパネルに CD/DVD-ROM ドライブ も USB コネクタも付いていないので、Sun ILOM リモートコンソールを使用してリ モートストレージデバイスから起動メディアをリダイレクトします。詳細は、7ペー ジの表 1-4「OS のインストールを実行するための起動メディアオプション」に記載 されているリモート起動メディアに関する説明を参照してください。

たとえば、次のように入力します。

- Distribution CD/DVD の場合 Windows 2003 ディストリビューションメディア (番号1が付いた CD または1枚の DVD) をローカルまたはリモートのUSB CD/DVD-ROM ドライブに挿入します。
- ISO イメージの場合 ISO イメージを入手済みで、かつ ILOM リモートコン ソールアプリケーションが1番目の ISO イメージの場所を認識していることを 確認します。

インストールメディアの設定方法については、7ページの表 1-4「OS のイン ストールを実行するための起動メディアオプション」を参照してください。

2. サーバーの電源を入れ直します。

たとえば、次のように入力します。

- ILOM Web インタフェースで、「Remote Control」-->「Remote Power Control」タブを選択し、「Host action」ドロップダウンリストボックスか ら「Power Cycle」を選択します。
- ローカルサーバーで、フロントパネルにある電源ボタンを約1秒間押してサーバーの電源を切ってから、もう一度電源ボタンを押して電源を入れます。
   サーバーの電源の切断と投入については、『Sun Fire X4170, X4275, and X4275 Servers Service Manual』を参照してください。
- ILOM CLI で、reset /SYS と入力します。

BIOS 画面が表示されます。

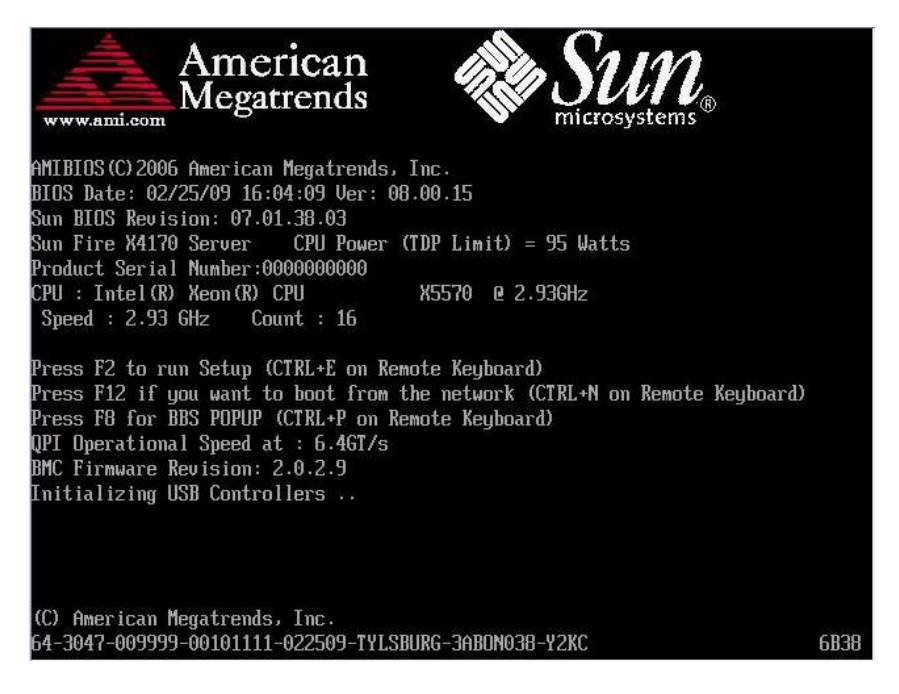

- BIOS POST 画面に「BBS ポップアップを表示するには F8 を押します (Press F8 for BBS POPUP)」というプロンプトが表示されたら、F8 を押します。
   BBS POPUP メニューで起動デバイスを選択できます。
- 4. BIOS POST プロセスが完了すると、「起動デバイス (Boot Device)」メニューが 表示されます。

**注** – 実際のインストール時に表示される画面は、サーバーに取り付けられている ディスクコントローラのタイプによって異なる場合があります。

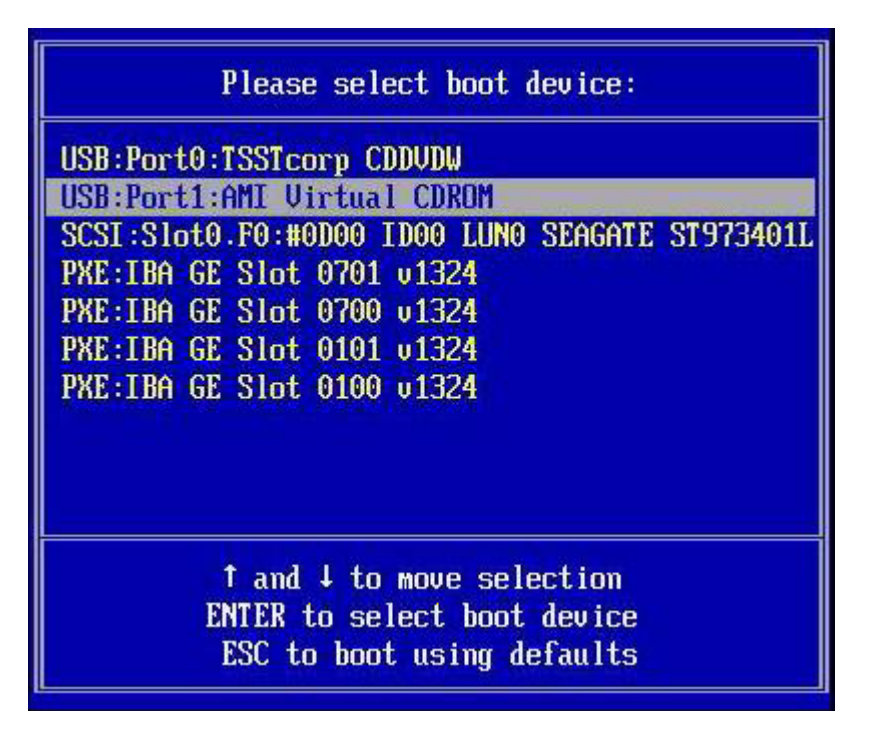

 「起動デバイス (Boot Device)」メニューで、使用対象として選択した Windows メディアインストール方法に基づいて起動デバイスを選択し、Enter キーを押し ます。

たとえば、次のように入力します。

- Windows のローカルデリバリを選択した場合は、「CD/DVDW」を選択します。
- ILOM リモートコンソールを使用したインストールを選択した場合は、「仮想 CDROM (Virtual CDROM)」を選択します。
- 6. 「CD から起動するにはいずれかのキーを押します (Press any key to boot from CD)」というプロンプトが表示されたら、いずれかのキーをすばやく押します。

Windows のセットアッププロセスが開始します。

7. Windows のセットアップダイアログの下の方に次のプロンプトが表示されたら、 すばやく F6 を押します。

サードパーティー製の SCSI または RAID ドライバをインストールする必要が ある場合は、F6 を押してください。 注 – このプロンプトは約5秒間しか表示されないため、見落とすおそれがあります。 このプロンプトが表示されている間に F6 を押さないと、追加のドライバを指定する ダイアログが表示されず、インストールでエラーが発生します。このような場合は、 インストールを実行しているサーバーを再起動し、手順3に戻ってください。

F6 を押すと、セットアッププロセスが続行し次のダイアログが表示されます。この ダイアログでは、追加の大容量記憶装置を指定できます。

Setup could not determine the type of one or more mass storage devices installed in your system, or you have chosen to manually specify an adapte Currently, Setup will load support for the following mass storage devices(

<none>

- \* To specify additional SCSI adapters, CD-ROM drives, or special disk controllers for use with Windows, including those for which you have a device support disk from a mass storage device manufacturer, press S.
- \* If you do not have any device support disks from a mass storage device manufacturer, or do not want to specify additional mass storage devices for use with Windows, press ENTER.

S=Specify Additional Device ENTER=Continue F3=Exit

8. 選択した大容量記憶装置ドライバのインストール方法に応じて、次のように大容 量記憶装置ドライバにアクセスできることを確認します。

たとえば、次のように入力します。

- **フロッピーディスク (ローカル) の場合** サーバーのフロッピードライブ A に 大容量記憶装置ドライバのフロッピーディスクを入れます。
- フロッピーディスク(リモート)の場合 Sun ILOM リモートコンソールシス テムのフロッピードライブに大容量記憶装置ドライバのフロッピーディスクを入 れます。
- フロッピーイメージの場合 Sun ILOM リモートコンソールシステムからアク セスできるフロッピーイメージファイル (たとえば intelsmilsi.img)を使用し ます。

### 9. Sを押して、追加のデバイスを指定します。

ダイアログに使用可能なドライバのリストが表示されます。

| using  | a device support disk provided by an adapter manufacturer.                                     |
|--------|------------------------------------------------------------------------------------------------|
| Select | the SCSI Adapter you want from the following list, or press ES                                 |
| to ret | arn to the previous screen.                                                                    |
|        |                                                                                                |
|        |                                                                                                |
|        | LSI Logic Fusion-MPT SAS Driver (32-bit)                                                       |
|        | Adaptec SAS/SATA-II RAID Controller Driver (32-bit)                                            |
|        | Adapter SAS/SATA-II RAID Controller Driver (64-bit)                                            |
|        | Intel(R) ICHION SHIR ANCI Controller (32-517)<br>Intel(R) ICHIOR SATA AHCI Controller (64-517) |
|        |                                                                                                |

**注** – 上記のダイアログは、インストールする大容量記憶装置コントローラドライバのタイプに応じて異なります。

10. 「アダプタの選択 (Select Adapter)」ダイアログで、インストールする大容量記 憶装置コントローラドライバの適切なバージョン (Windows 32 ビットまたは 64 ビット) を選択し、Enter キーを押します。

たとえば、次のように入力します。

- LSI ベースの統合 RAID コントローラを搭載したサーバーの場合:
   LSI Logic Fusion-MPT SAS ドライバ (32 ビットまたは 64 ビット)
- Adaptec ベースの統合 RAID コントローラを搭載したサーバーの場合: Adaptec SAS/SATA-II RAID ドライバ (32 ビットまたは 64 ビット)
- Intel ベースの統合ディスクコントローラを搭載したサーバーの場合: Intel(R) ICH10R SATA AHCIコントローラ (32 ビットまたは 64 ビット) 次のようなダイアログに、指定した大容量記憶装置用のサポートが読み込まれる というメッセージが表示されます。

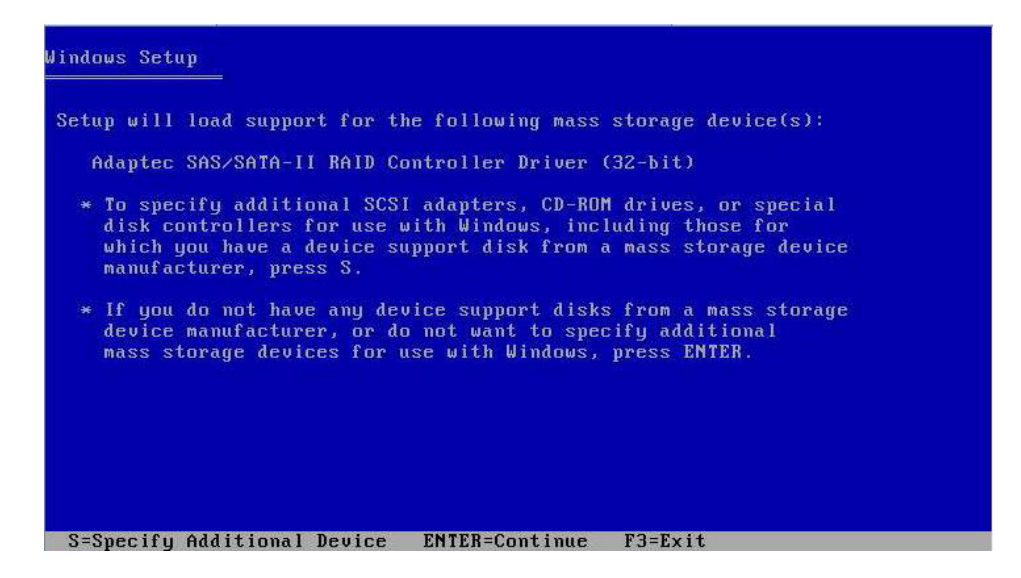

11. Enter キーを押して先へ進みます。

Windows のセットアッププロセスが続行し、セットアップ通知のダイアログが 表示されます。

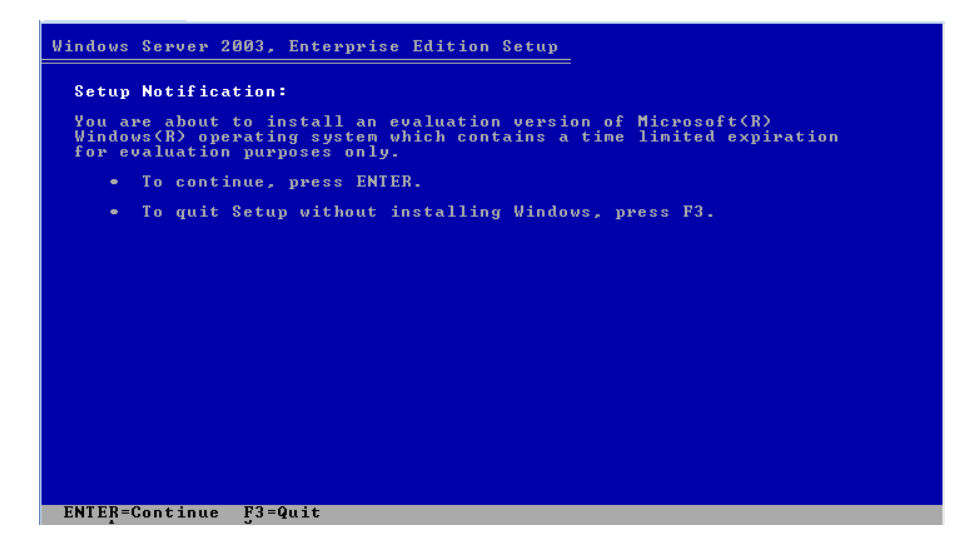

12. セットアップ通知のダイアログで、Enter キーを押して先へ進みます。

Windows セットアップの起動ダイアログが表示されます。

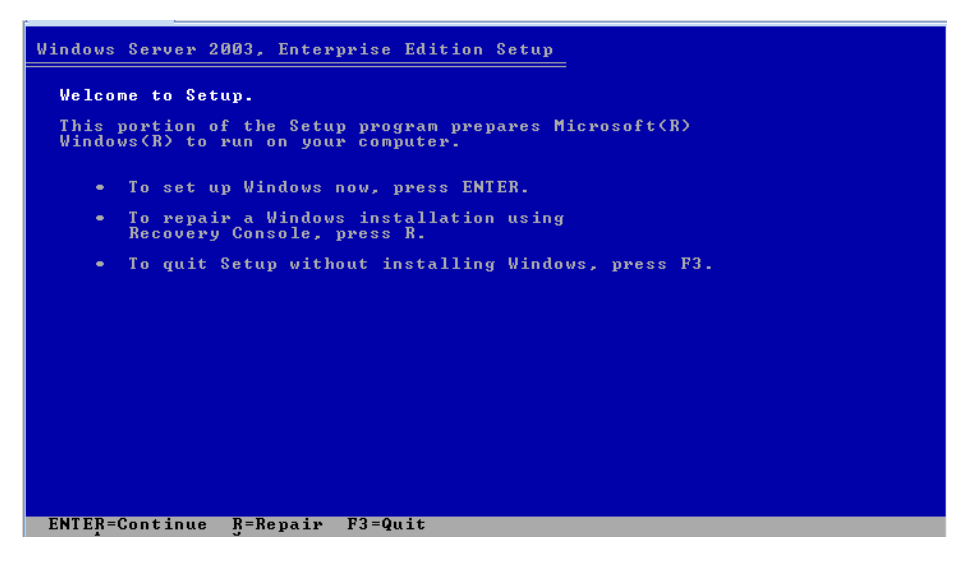

- **13. セットアップの起動ダイアログで、Enter キーを押して続行します。** Windows ライセンス契約のダイアログが表示されます。
- 14. ライセンス契約に同意する場合は、F8 を押します。 サーバーの既存のパーティション、および未使用の領域が表示されます。

**注 -** サーバーの起動ディスクにすでにインストールされていると、パーティション に関するダイアログが表示されます。

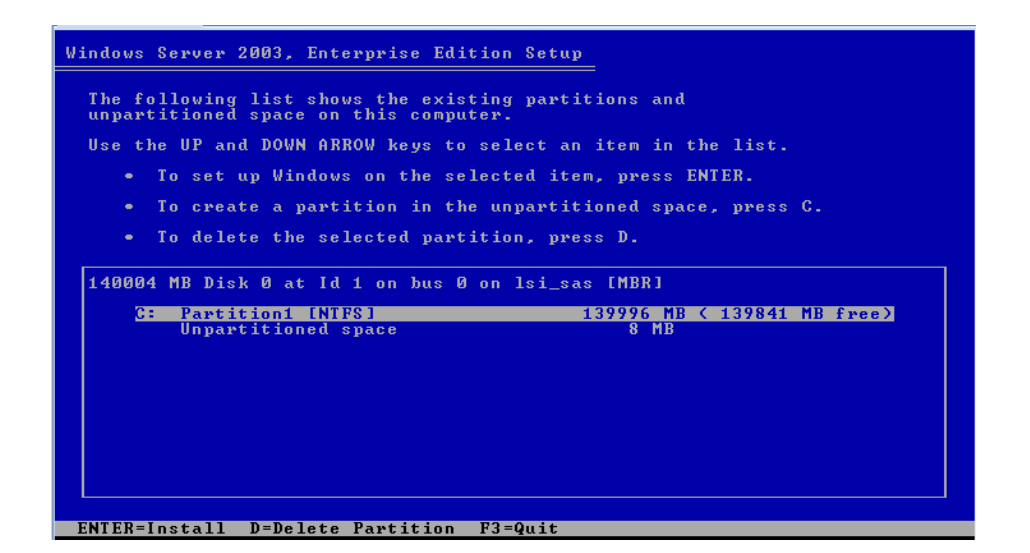

- 15. 既存のパーティションを削除するために、D を押します。 パーティションを削除することを確認するダイアログが表示されます。
- 16. Enter キーを押して先へ進みます。

警告メッセージを含む確認のダイアログが再度表示され、削除しようとしている パーティションが示されます。

17. Lを押してパーティションを削除します。

パーティションが削除され、サーバーのディスクの未使用の領域がダイアログに 表示されます。

18. 未使用の領域にパーティションを作成するために、Cを押します。

新しいパーティションのサイズを指定するダイアログが表示されます。

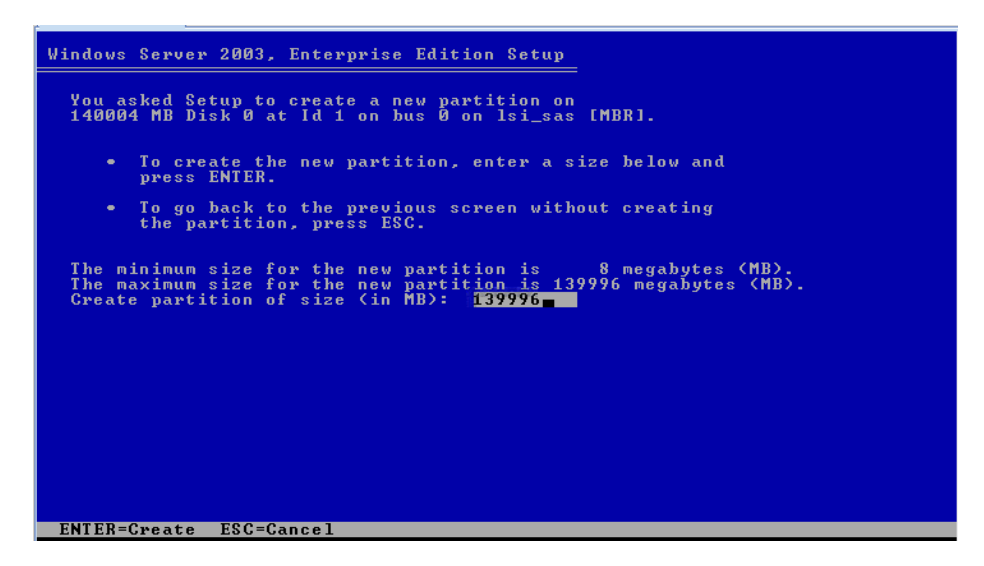

 デフォルトサイズを変更しないでパーティションを作成するか、または Back Space キーを使用して指定されているサイズを削除し、新しいサイズを入力して から Enter キーを押します。

Windows のインストールには、通常は推奨サイズの 40,000 Mバイトで十分です。 このサイズであれば、ほかのメディアのインストール用に十分な領域をディスクに 確保できます。

パーティションの確認画面が表示されます。

20. Enter キーを押してパーティションを受け入れます。

パーティションのフォーマットに関するダイアログが表示されます。

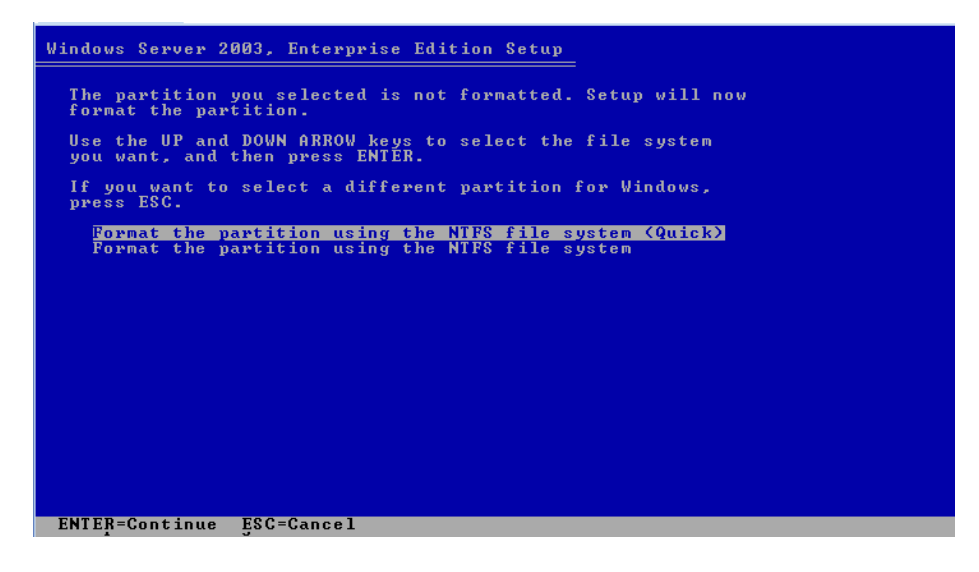

21. 上下矢印キーを使用して「クイック (Quick)」メニューオプションを選択し、 Enter キーを押してパーティションをフォーマットします。

セットアッププロセスによりパーティションがフォーマットされ、Windowsの インストールフォルダにファイルがコピーされます。このプロセスにはしばらく 時間がかかることがあります。

22. 以下のメッセージのプロンプトが出されるまで、Windows Server 2003 の初期 セットアップを完了するために画面上の指示に従います。

Remove disks or other media. (ディスクまたはほかのメディアを取り出 してください。) Press any key to restart. (いずれかのキーを押して再 起動してください)。

このメッセージが表示されると、インストールを完了するために、選択したドラ イバ取得方法に応じて、以下のいずれかのステップを完了する必要があります。

- フロッピーディスク(ローカル) サーバーのフロッピードライブからフロッ ピーディスクを取り出します。
- フロッピーディスク(リモート) Sun ILOM リモートコンソールシステムから フロッピーディスクを取り出します。
- フロッピーイメージ Sun ILOM リモートコンソールの「Devices」メニュー でフロッピーイメージの選択を解除します。

その後、いずれかのキーを押してシステムを再起動し、Windows Server 2003 の インストールを完了します。

23. 59 ページの「インストール後の作業」に進みます。

# PXE ネットワーク環境経由での Windows Server 2003 のインストール

この節では、お客様が用意した Windows 2003 リモートインストールサービス (RIS) イメージを使用して、構築済みの PXE ベースのネットワークで Windows Server 2003 オペレーティングシステムソフトウェアをインストールするために必要な初期 情報を説明します。

注 – 別の方法として、お客様が用意した Windows 展開サービス (Windows Deployment Service、WDS) イメージを使用して、構築済みの PXE ベースのネットワー クで Windows 2003 オペレーティングシステムをインストールすることもできます。

この手順を完了した後、59ページの「インストール後の作業」で説明するインストール後の作業を行う必要があります。

### 作業を開始する前に

RIS イメージからの Windows Server 2003 のインストールを実行する前に、次の要件を 満たしておく必要があります。

- PXE を使用してネットワーク経由でインストールメディアを起動するために、次の ことを行います。
  - インストールツリーをエクスポートするようにネットワーク (NFS、FTP、HTTP) サーバーを設定します。
  - PXE 起動に必要となるファイルを TFTP サーバーで設定します。
  - PXE 構成から起動するように Sun サーバーの MAC ネットワークポートアドレ スを設定します。
  - DHCP を設定します。
- RIS イメージを使用してインストールを実行するために、次のことを行います。
  - RIS インストールイメージを作成します。

Windows Server 2003 のドキュメントに記載されている RIS のインストール手順に従います。

- 必要なシステムデバイスドライバを RIS インストールイメージに追加します。
   手順については、73ページの付録 A「WIM イメージまたは RIS イメージへの Sun Fire サーバードライバの組み込み」を参照してください。
- RIS 管理者パスワードを設定します。

### ▼ PXE 経由での Windows Server 2003 のインス トール

1. PXE ネットワーク環境が適切に設定されていること、および Windows Server 2003 インストールメディアが PXE 起動に使用できる状態であることを確認します。

注 - RIS ネットワーク環境を適切に設定および展開する方法については、このインストールガイドでは説明しません。これらの詳細については、リモートインストールサービスの展開および使用方法に関する Microsoft のドキュメントを参照してください。

#### 2. サーバーの電源を入れ直します。

たとえば、次のように入力します。

- ILOM Web インタフェースで、「Remote Control」-->「Remote Power Control」タブを選択し、「Host action」ドロップダウンリストボックスから 「Power Cycle」を選択します。
- **ローカルサーバーで、**フロントパネルにある電源ボタンを約1秒間押してサー バーの電源を切ってから、もう一度電源ボタンを押して電源を入れます。

サーバーの電源の切断と投入については、『Sun Fire X4170, X4275, and X4275 Servers Service Manual』を参照してください。

■ ILOM CLI で、reset /SYS と入力します。

BIOS 画面が表示されます。

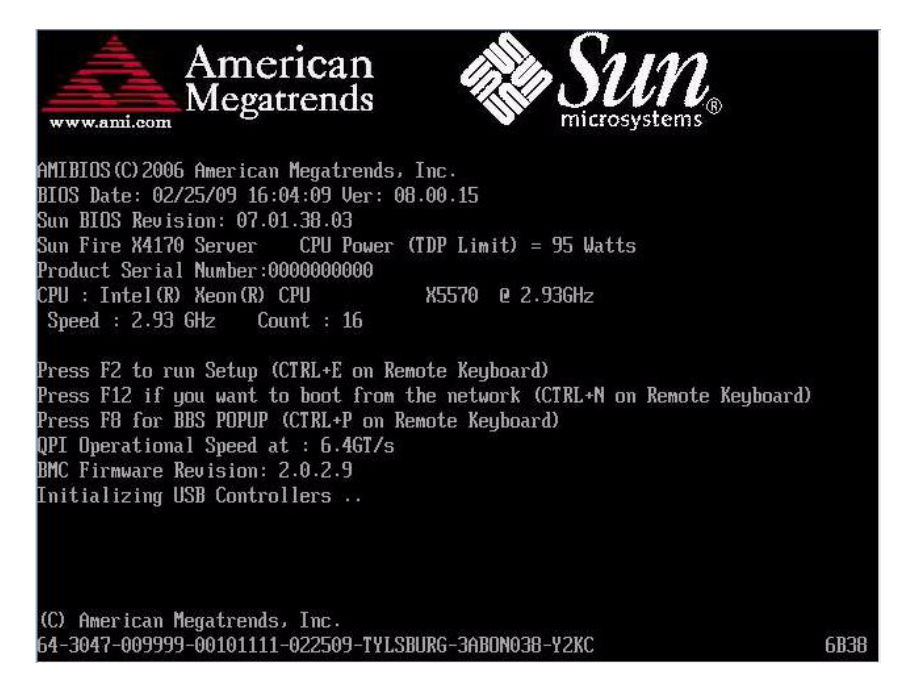

**注** – 次のイベントがすぐに発生するため、以下のステップでは集中する必要があり ます。メッセージが短時間画面に表示される間、メッセージを注意深く観察します。 スクロールバーが表示されないように画面のサイズを拡大してもかまいません。

3. F8 を押して一時起動デバイスを指定します。

「起動デバイスを選択してください (Please Select Boot Device)」というメニュー が表示されます。

 「起動デバイスを選択してください (Please Select Boot Device)」メニューで、 適切な PXE インストール起動デバイスを選択し、Enter キーを押します。

PXE インストール起動デバイスは、ネットワークインストールサーバーと通信するように構成された物理ネットワークポートです。

**注** – 次の起動デバイス選択ダイアログに表示されている起動デバイスオプションは、 実際の画面に表示されるオプションとは異なる場合があります。

| Please select boot device:                                                                                                    |
|----------------------------------------------------------------------------------------------------|
| USB:Port0:TSSTcorp CDDVDW<br>USB:Port1:AMI Virtual CDROM<br>SCSI:Slot0.F0:#0D00 ID00 LUN0 SEAGATE ST973401L<br>PXE:IBA GE Slot 0701 u1324<br>PXE:IBA GE Slot 0700 u1324<br>PXE:IBA GE Slot 0101 u1324<br>PXE:IBA GE Slot 0100 u1324 |
| ↑ and ↓ to move selection<br>ENTER to select boot device<br>ESC to boot using defaults                                                                                                    |

Boot Agent のダイアログが表示されます。

Intel(R) Boot Agent GE v1.2.31 Copyright (C) 1997-2005, Intel Corporation CLIENT MAC ADDR: 08 00 20 B6 CE 88 GUID: 00020003 0004 0005 0006 000700080009 CLIENT IP: 192.168.1.102 MASK: 255.255.255.0 DHCP IP: 192.168.1.1 Press F12 for network service boot

5. Boot Agent ダイアログで、F12 を押してネットワークサービス起動を選択します。 クライアントインストールウィザードの開始画面が表示されます。

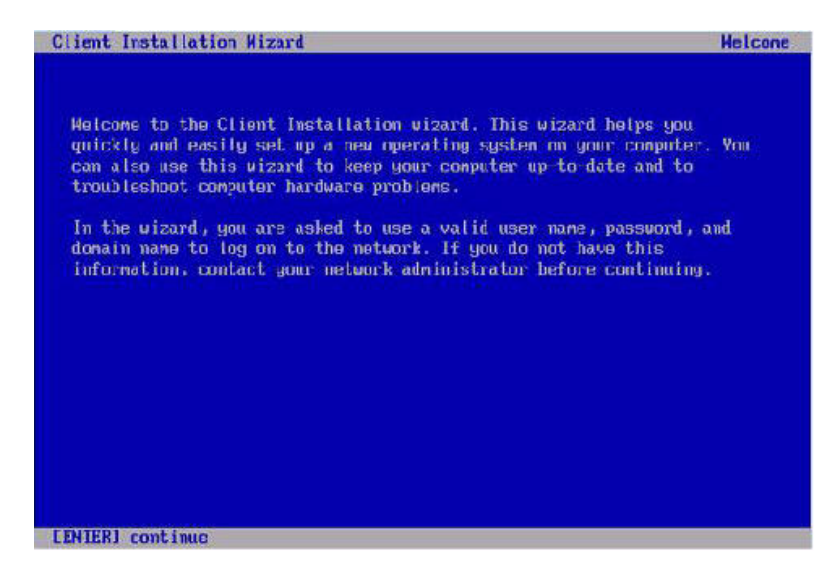

クライアントインストールウィザードの開始画面で、Enter キーを押して先へ進みます。

次のダイアログでは、ユーザー名、パスワード、およびドメイン名の入力を求め られます。

| lient Installation                     | Wizard                            |                                  |                                           | Logon     |
|----------------------------------------|-----------------------------------|----------------------------------|-------------------------------------------|-----------|
| Type a valid user<br>Internet-style lo | name, password<br>gon format (for | l, and domain n<br>example: User | ane. You may use th<br>name@Company.com). | e         |
| User name: [ _<br>Passuord :           | c49-128 pact cu                   | in cone to                       |                                           | 3         |
| Person the TOP 1-                      |                                   |                                  |                                           |           |
| name fields.                           | to move betwee                    | n the User ham                   | 9, Password, and Do                       | riat 1 ii |
| You are connected                      | to WG540-128                      |                                  |                                           |           |
|                                        |                                   |                                  |                                           |           |
|                                        |                                   |                                  |                                           |           |

- LENIERI continue LESCI clear LFII nelp LF31 restart computer
- ユーザー名とパスワードのダイアログで、使用するユーザー名およびパスワードを 指定し、Enter キーを押します。

フィールドを移動するには Tab キーを使用します。

Windows Server 2003 バージョンのダイアログが表示されます。

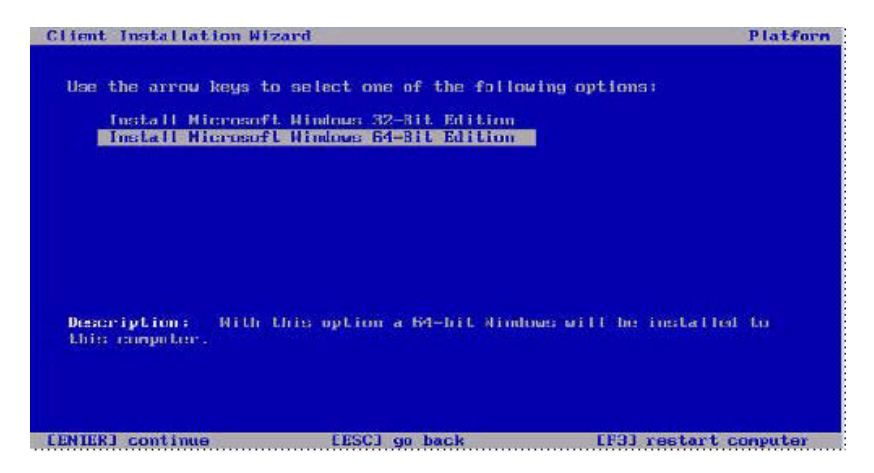

- Windows Server 2003 バージョンのダイアログで、インストールするバージョン (32 ビットまたは 64 ビット)を選択し、Enter キーを押します。
   Windows Server 2003 オペレーティングシステム選択のダイアログが表示されます。
- 9. OS 選択のダイアログで、インストールする OS オプションを選択し、Enter キーを 押します。

**注** – OS 選択のダイアログには、RIS サーバーからのインストールが可能な OS イ メージの名前が表示されます。RIS サーバーの OS 選択のダイアログに表示されるオ プションは、このダイアログの例に表示されているものとは異なる場合があります。

警告のダイアログが表示されます。

| ***CAUTION***<br>All data on the hard drive will be deleted!<br>Before the new operating system is installed, this computer's hard<br>drive must be repartitioned and formatted. All existing data on the<br>drive will be deleted during this process.<br>To continue, prece ENTER. To cancel the installation, prese ESC. | Client Installation                                         | Wizard                                                                           |                                                         | Cauti |
|----------------------------------------------------------------------------------------------------|-------------------------------------------------------------|----------------------------------------------------------------------------------|---------------------------------------------------------|-------|
| All data on the hard drive will be deleted!<br>Before the new operating system is installed, this computer's hard<br>drive must be repartitioned and formatted. All existing data on the<br>drive will be deleted during this process.<br>To continue, press ENTER. To cancel the installation, press ESC.                  |                                                             | * * * C A U I 1 O N *                                                            |                                                         |       |
| Before the new operating system is installed, this computer's hard<br>drive must be repartitioned and formatted. All existing data on the<br>drive will be deleted during this process.<br>To continue, press ENTER. To cancel the installation, press ESC.                                                                 | All dat                                                     | a on the hard drive will                                                         | be deleted!                                             |       |
| To continue, press ENTER. To cancel the installation, press ESC.                                                                                                    | Before the new op<br>drive must be rep<br>drive will be del | erating system is instat<br>artitioned and formatted<br>eted during this process | led, this computer's mard<br>. All existing data on the |       |
|                                                                                                    | To continue, pres                                           | s ENTER. To cancel the i                                                         | nstallation, press ESC.                                 |       |
|                                                                                                    |                                                             |                                                                                  |                                                         |       |
|                                                                                                    |                                                             |                                                                                  |                                                         |       |
|                                                                                                    |                                                             |                                                                                  |                                                         |       |

10. 警告のダイアログで、Enter キーを押して続行します。

インストール情報のダイアログが表示されます。

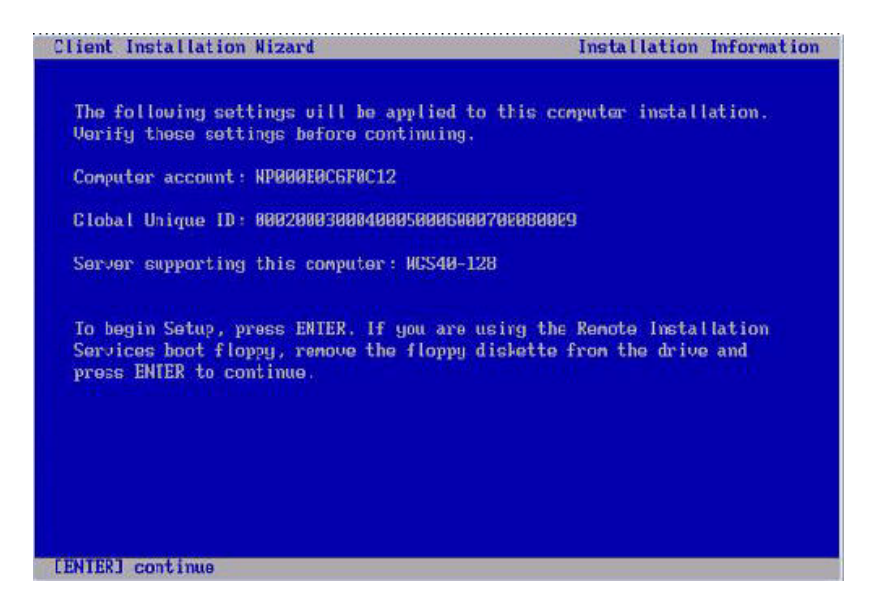

**11. インストール情報のダイアログで、Enter キーを押して続行します。** 管理者パスワードのダイアログが表示されます。

|    | Please wait while Setup f     | ormats the partition      |
|----|-------------------------------|---------------------------|
| C: | Partition1 [New (Raw)]        | 20002 MB < 20002 MB free  |
|    | on 76317 MB Disk 0 at 1d 0 on | ) bus 0 on Isi_sas LMBKI. |
| Se | tup is formatting             |                           |
|    | 20%                           |                           |
|    |                               |                           |

12. 管理者パスワードのダイアログで、OS 管理者のパスワードを指定して Enter キーを押します。 このパスワードは OS のインストール先に割り当てられます。

パスワードの確認を求められます。

13. 管理者パスワード確認のダイアログで、もう一度パスワードを入力し、Enter キーを押します。

Windows のセットアップが開始され、セットアップによりパーティションを フォーマットしているというメッセージが表示されます。

| Please wait w         | while Setup for | mats the partition | 12        |
|-----------------------|-----------------|--------------------|-----------|
| C: Partition1 [New (] | Raw) ]          | 20002 MB < 2000    | 2 MB free |
| on 76317 MB Disk      | 0 at Id 0 on b  | us 0 on 1si_sas [] | IBR].     |
|                       |                 |                    |           |
| Setup is formatting.  |                 |                    |           |
|                       | 20%             |                    |           |
|                       |                 |                    |           |

14. 59 ページの「インストール後の作業」に進みます。

## 第3章

## Windows Server 2008 オペレーティン グシステムのインストール

この章では、Windows Server 2008 オペレーティングシステム (Operating System、OS) のインストールについて説明します。

注 – ディスクに RAID セットを構築しようとしている場合、OS をインストールする 前にハードウェア RAID を構築することをお勧めします。詳細は、『Sun™ Disk Management Overview, For x64 Sun Fire and Sun Blade Series Servers』(820-6350)を 参照してください。

この章では、次の項目について説明します。

- 46 ページの「Windows Server 2008 をインストールする際の作業マップ」
- 47 ページの「ローカルまたはリモートのメディアを使用した Windows Server 2008 のインストール」
- 54 ページの「PXE ネットワーク経由での Windows Server 2008 のインストール」

# Windows Server 2008 をインストールす る際の作業マップ

表 3-1 を使用して、一連の作業として定義されているインストール手順を確認してく ださい。この表には、必要な作業とその説明、および作業の実行手順の参照先が記載 されています。

| 表 3-1 Windows Server 2008 | をインストー | -ルする際の作業マップ |
|---------------------------|--------|-------------|
|---------------------------|--------|-------------|

| 手順 | 作業                                                       | 説明                                                                                   | 関連項目                                                                                                    |
|----|----------------------------------------------------------|--------------------------------------------------------------------------------------|----------------------------------------------------------------------------------------------------|
| 1  | インストール要件を確認<br>します                                       | オペレーティングシステムをサーバーに<br>インストールするためのすべての適用条<br>件を満たしていることを確認します。                        | <ul> <li>3 ページの表 1-2「OS のインス<br/>トールの前提条件」</li> </ul>                                                                                                    |
| 2  | インストール方法を選択<br>します                                       | 使用しているインフラストラクチャーの<br>要件を満たすインストール方法を検討し<br>て選択します。                                  | • 5 ページの「インストール方法」                                                                                                    |
| 3  | BIOS の設定を出荷時のデ<br>フォルト設定にします                             | オペレーティングシステムのインストー<br>ルを行う前に、BIOS の設定が出荷時のデ<br>フォルト設定になっていることを確認し<br>ます。             | <ul> <li>10 ページの「新規インストール<br/>の BIOS 設定の確認」</li> </ul>                                                                                                    |
| 4  | Windows のインストール<br>メディアを用意します                            | Windows OS には、CD/DVD メディア、<br>および Windows OS をインストールする<br>際に必要となるドキュメントが付属して<br>います。 | <ul> <li>Windows 2008 のメディアは次の<br/>場所でダウンロードまたは注文<br/>できます。<br/>http://www.microsoft.com</li> </ul>                                                                |
| 5  | Windows 2008 OS のイン<br>ストールを実行します                        | この章の手順に従って Windows 2008 オ<br>ペレーティングシステムをインストール<br>します。                              | <ul> <li>47 ページの「ローカルまたはリ<br/>モートのメディアを使用した<br/>Windows Server 2008 のインス<br/>トール」</li> <li>54 ページの「PXE ネットワーク<br/>経由での Windows Server 2008<br/>のインストール」</li> </ul> |
| 6  | 必要に応じて、ドライバや<br>追加ソフトウェアをインス<br>トールし、インストール後<br>の処理を行います | 必要な場合は、更新済みのサーバー固有<br>ドライバやサーバーの追加ソフトウェアを<br>インストールします。                              | <ul> <li>59 ページの「インストール後の<br/>作業」</li> </ul>                                                                                                    |
| 9  | 必要に応じて、Wake On<br>LAN 機能を有効にします                          | 必要な場合は、このサーバーの Wake On<br>LAN 機能を有効にします。                                             | <ul> <li>59 ページの「インストール後の<br/>作業」</li> </ul>                                                                                                    |

注 - Microsoft Windows オペレーティングシステムの全インストールプロセスについては、このセクションでは説明していません。この節では、Windows Server 2008 メディアの起動、起動時のドライバのインストール (必要な場合)、およびドライブの パーティション分割に関する手順について説明します。詳細は、次のサイトにある Microsoft Windows 2008 の製品ドキュメントを参照してください。 http://www.microsoft.com/windowsserver2008/en/us/ product-documentation.aspx

## ローカルまたはリモートのメディアを使 用した Windows Server 2008 のインス トール

次の手順では、ローカルまたはリモートのメディアから Windows Server 2008 オペ レーティングシステムを起動する方法について説明します。ここでは、次のいずれか のソースから Windows のインストールメディアを起動するものとします。

- Windows 2008 CD または DVD (内蔵または外付けの CD/DVD)
- Windows 2008 ISO イメージ (ネットワークリポジトリ)

注 - PXE 環境からインストールメディアを起動する場合については、54 ページの「PXE ネットワーク経由での Windows Server 2008 のインストール」を参照してください。

#### 作業を開始する前に

インストールを実行する前に、次の要件を満たしていることが必要です。

- オペレーティングシステムのインストールに関する前提条件をすべて満たしている。これらの前提条件については、3ページの表 1-2「OS のインストールの前提条件」を参照してください。
- インストールの実行前に、インストール方法 (コンソール、起動メディア、インストール先など)を検討し、すでに決定している。これらのセットアップ要件については、5ページの「インストール方法」を参照してください。

この手順を完了した後、59ページの「インストール後の作業」で説明するインストール後の作業を行う必要があります。

## ▼ ローカルまたはリモートのメディアを使用した Windows Server 2008 のインストール

1. インストールメディアが起動可能な状態であることを確認します。

注 – Sun Fire X4275 サーバーの場合は、フロントパネルに CD/DVD-ROM ドライブ も USB コネクタも付いていないので、Sun ILOM リモートコンソールを使用してリ モートストレージデバイスから起動メディアをリダイレクトします。詳細は、7 ペー ジの表 1-4「OS のインストールを実行するための起動メディアオプション」に記載 されているリモート起動メディアに関する説明を参照してください。

たとえば、次のように入力します。

- Distribution CD/DVD の場合は、Windows 2008 Distribution メディア (番号1が付いた CD または1枚の DVD)をローカルまたはリモートの USB CD/DVD-ROM ドライブに挿入します。
- ISO イメージの場合は、ISO イメージを入手済みで、かつ ILOM リモートコン ソールアプリケーションが1番目の ISO イメージの場所を認識していることを 確認します。

インストールメディアの設定方法については、7ページの表 1-4「OS のインストールを実行するための起動メディアオプション」を参照してください。

2. サーバーの電源を入れ直します。

たとえば、次のように入力します。

- ILOM Web インタフェースで、「Remote Control」-->「Remote Power Control」タブを選択し、「Host action」ドロップダウンリストボックスから 「Power Cycle」オプションを選択します。
- ローカルサーバーで、フロントパネルにある電源ボタンを約1秒間押してサーバーの電源を切ってから、もう一度電源ボタンを押して電源を入れます。

サーバーの電源の切断と投入については、『Sun Fire X4170, X4275, and X4275 Servers Service Manual』を参照してください。

#### ■ ILOM CLI で、reset /SYS と入力します。

BIOS 画面が表示されます。

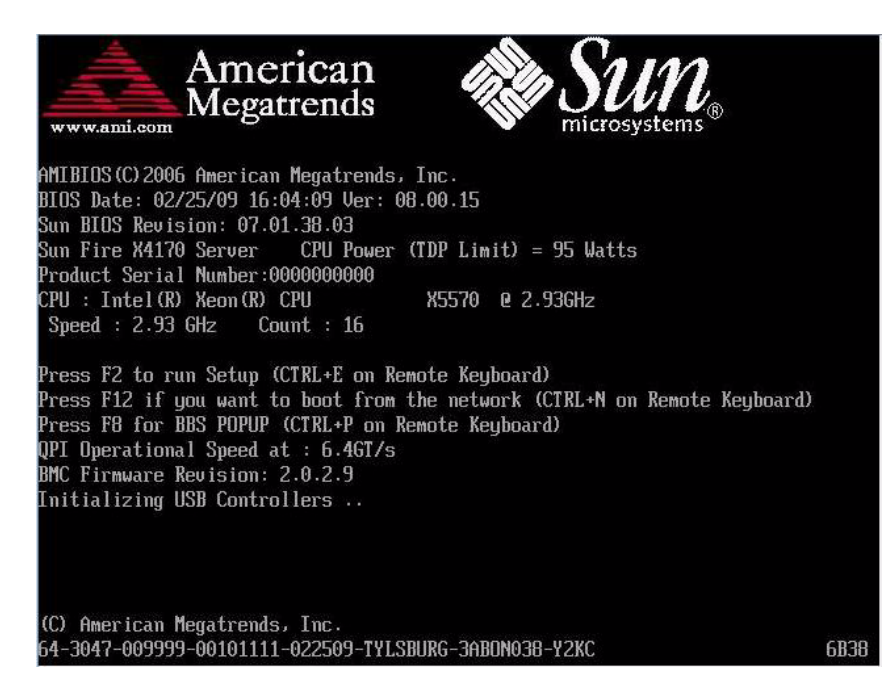

#### 3. BIOS 画面で、F8 を押します。

起動デバイスのダイアログが表示されます。

**注** – 実際のインストール時に表示されるダイアログは、サーバーに取り付けられているディスクコントローラのタイプによって異なる場合があります。

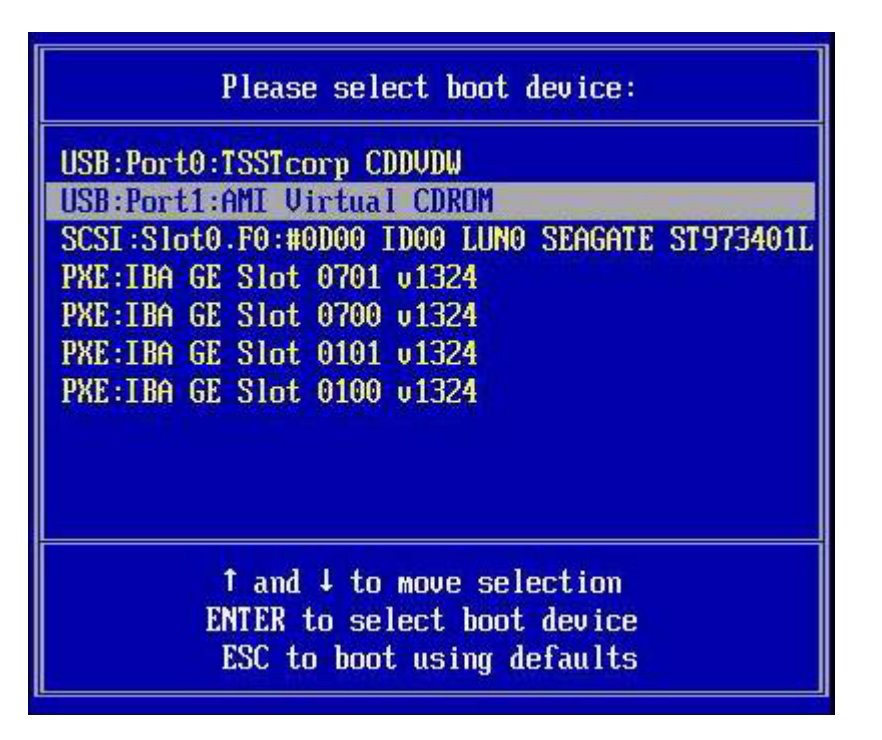

 「起動デバイス (Boot Device)」ダイアログで、使用対象として選択した Windows メディアインストール方法に基づいてメニュー項目を選択し、Enter キーを押します。

たとえば、次のように入力します。

- Windows のローカルデリバリを選択した場合は、「CD/DVDW」を選択します。
- Sun ILOM リモートコンソールを使用したインストールを選択した場合は、 「仮想 CDROM (Virtual CDROM)」を選択します。

# 5. 「CD から起動するにはいずれかのキーを押します (Press any key to boot from CD)」というプロンプトが表示されたら、いずれかのキーを押します。

Windows インストールウィザードが起動します。

「インストールの種類 (Installation Type)」ダイアログが表示されるまで Windows インストールウィザードを進めます。

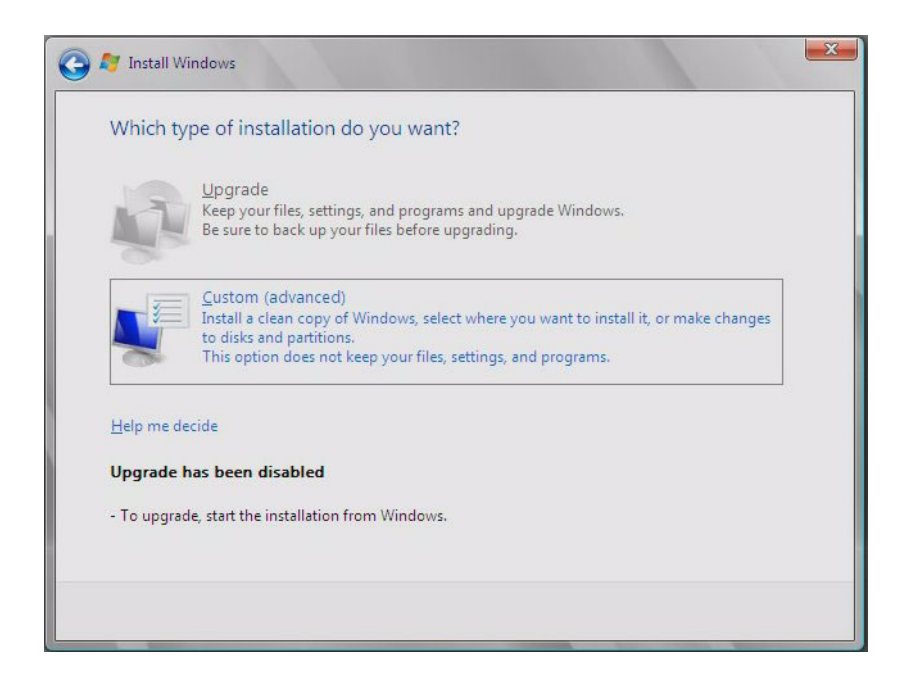

6. 「インストールの種類 (Installation Type)」ダイアログで、「カスタム (詳細)」を クリックします。

「Windows のインストール場所を選択してください (Where Do You Want to Install Windows?)」ダイアログが表示されます。

| Where do you want to install Wind | ows?       | _             |                       |
|-----------------------------------|------------|---------------|-----------------------|
| Name                              | Total Size | Free Space    | Туре                  |
| Disk 0 Unallocated Space          | 68.3 GB    | 68.3 GB       |                       |
| € <u>p R</u> efresh               |            | Drive option: | s ( <u>a</u> dvanced) |
| Coadhiniel                        |            |               |                       |

- 7. 「Windows のインストール場所を選択してください (Where Do You Want to Install Windows?)」ダイアログで、次のいずれかの手順を実行します。
  - Windows デフォルトのパーティション情報を上書きしない場合は、「次へ (Next)」をクリックして手順9に進みます。
  - Windows デフォルトのパーティション情報を上書きする場合は、「ドライブオ プション(詳細)(Driver options (advanced))」をクリックして手順 8 に進みます。

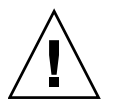

**注意 –** 既存のパーティションをフォーマットしたりパーティションを作成しなおしたりすると、そのパーティションにあるすべてのデータが消去されます。

「Windows のインストール場所を選択してください (Where do you want to Install Windows?)」ダイアログが表示されます。

| Nar        | ie                  | Total Size        | e Free Space Type |       |
|------------|---------------------|-------------------|-------------------|-------|
| 🧼 Disl     | 0 Unallocated Space | 136.7 GF          | 3 136.7 GB        |       |
|            |                     |                   |                   |       |
| *2 Refresh | Delete              | €ormat<br>Size: ∏ |                   | y Can |

- 8. 「Windows のインストール場所を選択してください (Where do you want to Install Windows?)」ダイアログで、次の手順を実行します。
  - a. 既存のパーティションを削除するために「削除 (Delete)」をクリックします。 確認画面が表示されます。
  - b. 「OK」をクリックしてパーティションの削除を確認します。
  - c. 「新規 (New)」をクリックして新しいパーティションを作成します。
  - d. 必要に応じてパーティションサイズの設定を変更し、「適用 (Apply)」をク リックします。

パーティションが作成されます。

e. 「次へ (Next)」をクリックして次のステップに進みます。

Windows のインストールが開始されます。

インストールプロセス中、サーバーは数回再起動します。このプロセスには数 分かかることがあります。 9. Windows のインストールが完了すると、Windows が起動し、ユーザーパスワードの変更を求めるメッセージが表示されます。

| 🔯 The us | er's password must be changed before logging on the first time. |
|----------|-----------------------------------------------------------------|
|          | OK Cancel                                                       |
|          | Windows Server 2008<br>Standard                                 |

10. ユーザーパスワードのダイアログで「OK」をクリックし、初期のユーザーログ インアカウントを設定します。

注 – Windows Server 2008 では、ユーザーアカウントに対し、より強力なパスワード方式が適用されます。パスワードの基準として、長さ、複雑さ、および履歴に関する制限が含まれています。詳細は、アカウント作成ページにあるアクセシビリティーのリンクをクリックしてください。

初期のユーザーアカウントが作成された後、Windows Server 2008 のデスクトップ画面が表示されます。

11. 59 ページの「インストール後の作業」に進みます。

# PXE ネットワーク経由での Windows Server 2008 のインストール

この節では、お客様が用意した Windows 展開サービス (Windows Deployment Service、WDS) イメージを使用して、構築済みの PXE ベースのネットワークで Windows Server 2008 オペレーティングシステムをインストールするために必要な 初期情報を説明します。

この節の内容は次のとおりです。

- 55 ページの「作業を開始する前に」
- 56 ページの「PXE 経由での Windows Server 2008 のインストール」

この節で説明する手順は、Windows 展開サービス (Windows Deployment Service、 WDS) イメージを使用してネットワーク経由で Windows 2008 をインストールするた めの最初の手順です。具体的には、WDS インストールサーバーと通信するサーバー PXE ネットワークインタフェースカードを選択する手順について説明します。WDS イメージを使用して Windows Server 2008 オペレーティングシステムをインストール する方法については、Windows 展開サービスに関する Microsoft のドキュメントを参 照してください。

この手順を完了した後、59ページの「インストール後の作業」で説明するインストール後の作業を行う必要があります。

### 作業を開始する前に

- PXE を使用してネットワーク経由でインストールメディアを起動するために、次の ことを行います。
  - インストールツリーをエクスポートするようにネットワーク (NFS、FTP、HTTP) サーバーを設定します。
  - PXE 起動に必要となるファイルを TFTP サーバーで設定します。
  - PXE 構成から起動するように Sun サーバーの MAC ネットワークポートアドレスを設定します。
  - DHCP を設定します。
- WIM イメージを使用してインストールを実行するために、次のことを行います。
  - WIM インストールイメージを作成します。

Windows Server 2008 のドキュメントに記載されている WIM のインストール 手順に従います。

- 必要なシステムデバイスドライバを WIM インストールイメージに追加します。
   手順については、73 ページの付録 A「WIM イメージまたは RIS イメージへの Sun Fire サーバードライバの組み込み」を参照してください。
- WIM 管理者パスワードを設定します。

## ▼ PXE 経由での Windows Server 2008 のインス トール

### 1. サーバーの電源を入れ直します。

たとえば、次のように入力します。

- ILOM Web インタフェースで、「Remote Control」 -->「Remote Power Control」タブを選択し、「Host action」ドロップダウンリストボックスか ら「Power Cycle」を選択します。
- **ローカルサーバーで、**フロントパネルにある電源ボタンを約1秒間押してサー バーの電源を切ってから、もう一度電源ボタンを押して電源を入れます。

サーバーの電源の切断と投入については、『Sun Fire X4170, X4275, and X4275 Servers Service Manual』を参照してください。

■ ILOM CLI で、reset /SYS と入力します。

BIOS 画面が表示されます。

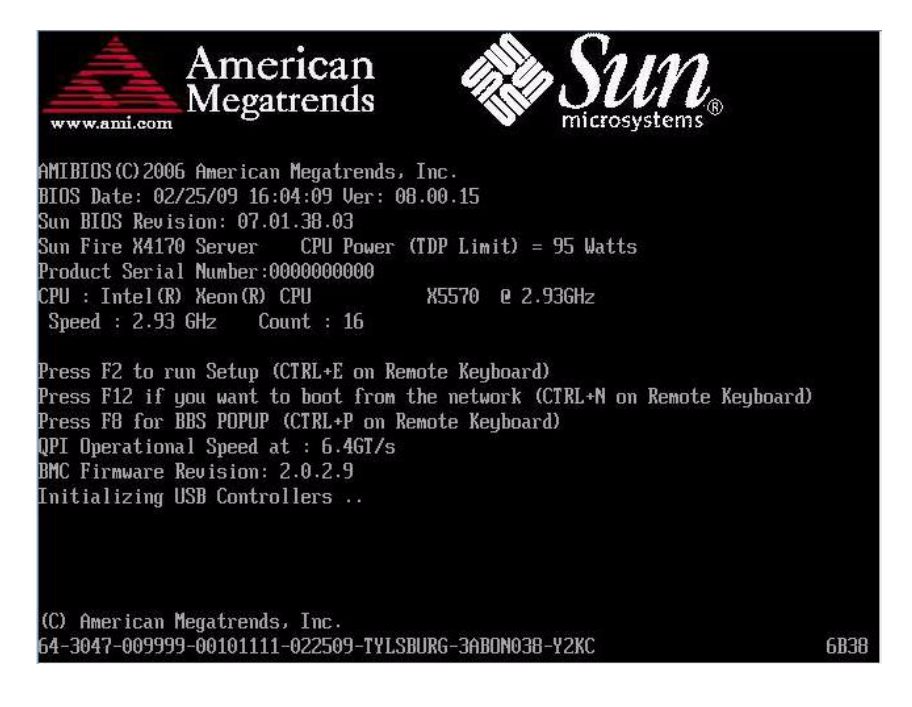

**注** – 次のイベントがすぐに発生するため、以下のステップでは集中する必要があり ます。メッセージが短時間画面に表示される間、メッセージを注意深く観察します。 スクロールバーが表示されないように画面のサイズを拡大してもかまいません。 2. F8 を押して一時起動デバイスを指定します。

「起動デバイスを選択してください (Please Select Boot Device)」というメニュー が表示されます。

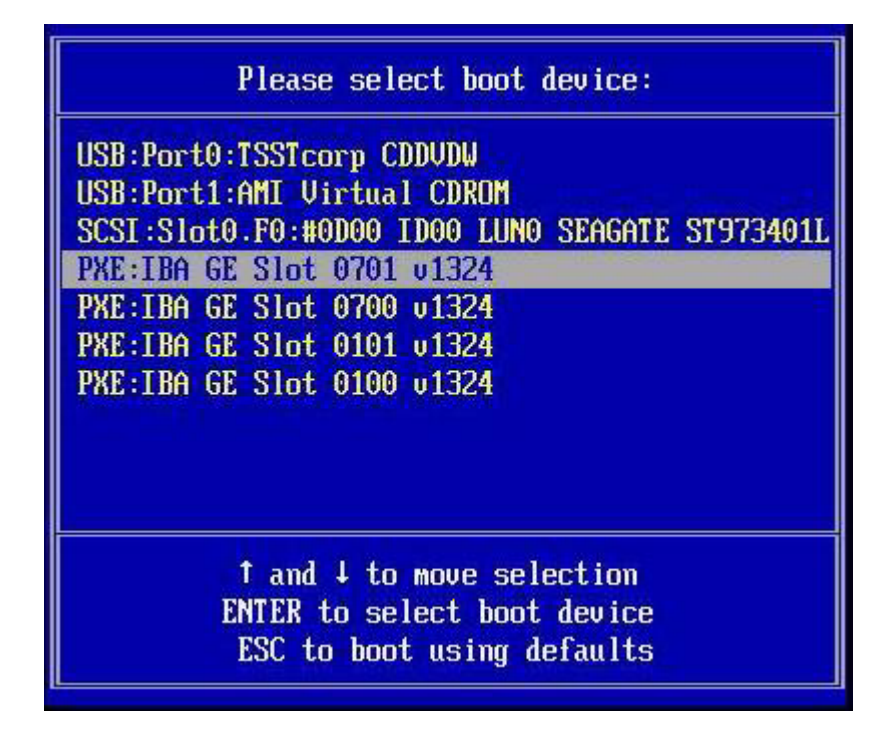

 「起動デバイスを選択してください (Please Select Boot Device)」メニューで、 適切な PXE インストール起動デバイスを選択し、Enter キーを押します。

PXE インストール起動デバイスは、ネットワークインストールサーバーと通信するように構成された物理ネットワークポートです。

Boot Agent のダイアログが表示されます。

Intel(R) Boot Agent GE v1.3.24 Copyright (C) 1997-2008, Intel Corporation Intel(R) Boot Agent PXE Base Code (PXE-2.1 build 086) Copyright (C) 1997-2007, Intel Corporation

CLIENT MAC ADDR: 00 14 4F CA B2 0F GUID: 080020FF FFFF FFFF FFFF 00144FCAB210 CLIENT IP: 172.20.103.148 MASK: 255.255.255.0 DHCP IP: 172.20.103.254

Downloaded WDSNBP...

Architecture: x64 Contacting Server: 172.20.103.99. TFTP Download: boot\x64\pxeboot.com

- 4. Boot Agent ダイアログで、F12 を押してネットワークサービス起動を選択します。
- 引き続き通常の Windows Server 2008 WDS ネットワークインストールを実行し ます。詳細は、Microsoft の Windows 展開サービスに関する製品ドキュメントを 参照してください。
- 6. 59 ページの「インストール後の作業」に進みます。

第4章

## インストール後の作業

Windows 2003 または Windows 2008 のインストールを完了してオペレーティングシ ステムを再起動した後で、次に示すインストール後の作業を確認し、必要に応じてシ ステムに該当する作業を実行するようにしてください。

- 59 ページの「サーバー固有ドライバのダウンロード」
- 61ページの「サーバー固有のデバイスドライバのインストール」
- 67ページの「追加ソフトウェアのインストール」
- 70 ページの「Windows Server 2003 R2 SP2 用の Microsoft IPMI System Management ドライバの設定」
- 72 ページの「Wake On LAN オプションの有効化」
- 72 ページの「TPM オプションの設定」

## サーバー固有ドライバのダウンロード

この節では、Windows Server のインストールに必要なサーバー固有のドライバパッケージをダウンロードする方法を説明します。

注 – Tools and Drivers CD/DVD が手元にあり、これを使用する場合は、この節を飛 ばして 61 ページの「サーバー固有のデバイスドライバのインストール」に進むこと ができます。ただし、Tools and Drivers CD/DVD の最新バージョンは、60 ページの 「サーバー固有ドライバのダウンロード」 に記載されている Sun ダウンロードサイ トで、ダウンロード可能なイメージとして入手できます。

### ▼ サーバー固有ドライバのダウンロード

- 1. ご使用のサーバーのドライバダウンロードサイトに移動します。
  - X4170 サーバーの場合: http://www.sun.com/servers/x64/x4170/downloads.jsp
  - X4270 サーバーの場合: http://www.sun.com/servers/x64/x4270/downloads.jsp
  - X4275 サーバーの場合: http://www.sun.com/servers/x64/x4275/downloads.jsp

#### 2. 以下のいずれかのダウンロードオプションを選択します。

- メディアを使用してサーバー固有のドライバをインストールする場合は、 Windows.zip をハードドライブの場所またはインストール時にアクセス可能なメ ディアにダウンロードします。Windows.zip に含まれている次のサブパッケージを 展開します。
  - FloppyPack\_x\_x\_x.zip (Intel SATA ドライバ、LSI SAS/SATA RAID ド ライバ、Sun StorageTek SAS/SATA RAID ドライバ、QLogic SAN ドライ バ、および Emulex SAN ドライバが含まれています)。このファイルを使 用して、Windows Server 2003 のインストール用のドライバメディアを作 成します。
  - InstallPack\_x\_x\_.exe (Windows Server のインストール後にサーバー 固有のすべてのデバイスドライバをインストールするためのプログラム)。 このファイルを使用して、すべてのサーバー固有ドライバをインストール します。
  - DriverPack\_x\_x\_x.zip (上級者向けの Windows Server のサーバー固有 のドライバアーカイブ (英語版))。Sun のサーバードライバをリモートイン ストールサービス (Remote Installation Service、RIS) イメージに組み込む 場合に、このファイルをダウンロードします。
  - OptPack\_x\_x\_x.zip (上級者向けの追加ソフトウェアアーカイブ)。追加ソフトウェアを PXE インストールに組み込む場合には、このファイルをダウンロードします。
- PXE サーバーを使用してサーバー固有のドライバをインストールする場合 (上級者向けインストール)は、DriverPack\_x\_x\_zip ファイルの内容を PXE サーバー上で展開します。

**注** – \_*x\_x\_x* の数字は、パッケージのバージョンを表します (例: FloppyPack\_1\_1\_4.zip)。

3. 61 ページの「サーバー固有のデバイスドライバのインストール」に進みます。
# サーバー固有のデバイスドライバのイン ストール

Sun は、Sun サーバー固有のデバイスドライバおよび追加ソフトウェアをインストー ルするウィザードを提供しています。サーバー固有のデバイスドライバは、ハード ウェアの設置を完了するときにサーバーに追加したオプションのデバイス、または将 来追加する可能性のあるデバイスをサポートするために提供されています。

Sun サーバーインストールパッケージウィザードは、次のいずれかの方法を使用して 起動できます。

- サーバーの Tools and Drivers CD/DVD のメインメニューから、または
- InstallPack *x x x*.exe 実行可能ファイルから

**注** – 最近ダウンロードした InstallPack\_x\_x\_x.exe を使用してドライバを更新す ることにより、サーバー固有ドライバを最新バージョンに更新できます。

# ▼ サーバー固有のデバイスドライバのインストール

- 次のいずれかの方法を使用して、Sun インストールパッケージソフトウェアを起動します。
  - サーバーの CD/DVD ドライブに、Tools and Drivers CD/DVD を挿入します。
  - CD は自動的に起動します。メインメニューで、「ドライバと追加ソフトウェア のインストール (Install Drivers and Supplemental Software)」を選択します。
  - InstallPack\_x\_x\_x.exe ファイルを Sun ダウンロードサイトからダウンロードし た場合 (59 ページの「サーバー固有ドライバのダウンロード」の説明のように)、サー バーのローカルドライブに必ずコピーしてから、InstallPack\_x\_x.exe アプリ ケーションを実行します。

「Sun サーバーインストールパック (Sun Server Install Pack)」ダイアログボック スが表示されます。

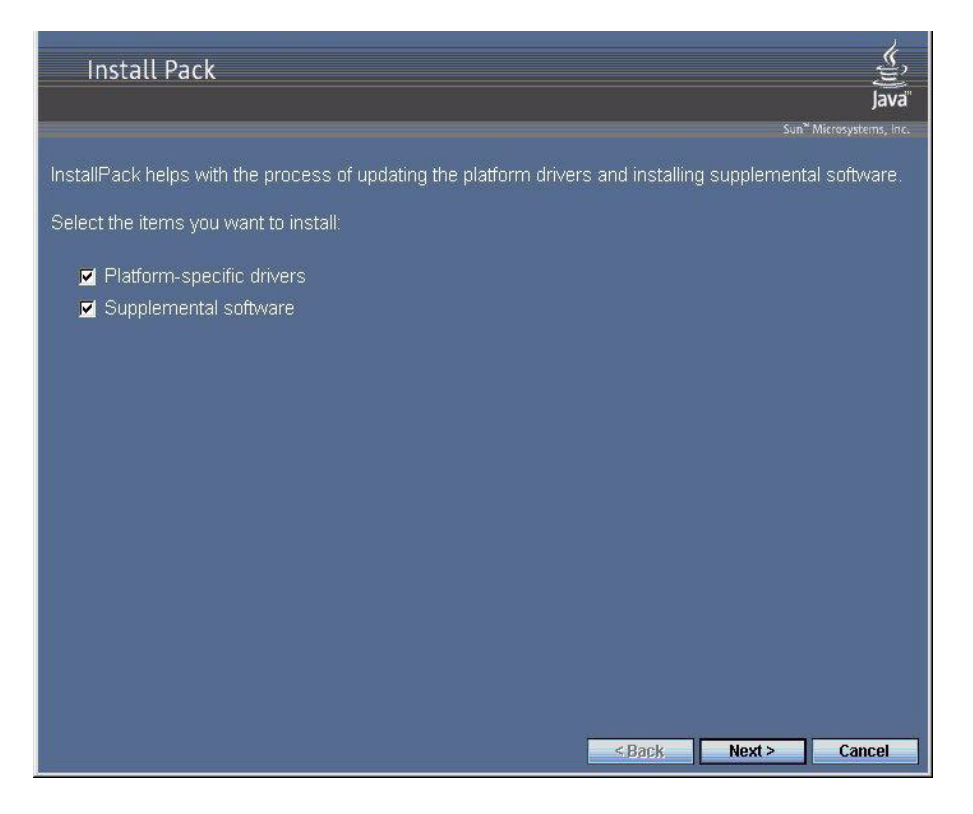

#### 2. 「Next (次へ)」をクリックして、デフォルト設定を受け入れます。

最新バージョンのドライバを確実にインストールするために、「platform-specific drivers (プラットフォーム固有ドライバ)」を常に受け入れる必要があることに注意してください。

インストールパックの注意ダイアログボックスが表示されます。

| Install Pack                                                                                                    |
|----------------------------------------------------------------------------------------------------|
| Sun <sup>*</sup> Microsystems, Inc.<br>During the installation of the platform-specific drivers, you may be prompted to restart your system.                                                           |
| Do not restart your system if you have also selected to install any Supplemental Software. Once the Supplemental Software has been installed, you will be prompted to restart your system if required. |
| < Back Next > Cancel                                                                                                    |

## 3. 重要な注意点を確認し、「Next (次へ)」をクリックします。

Sun Server インストールウィザードの開始画面が表示されます。

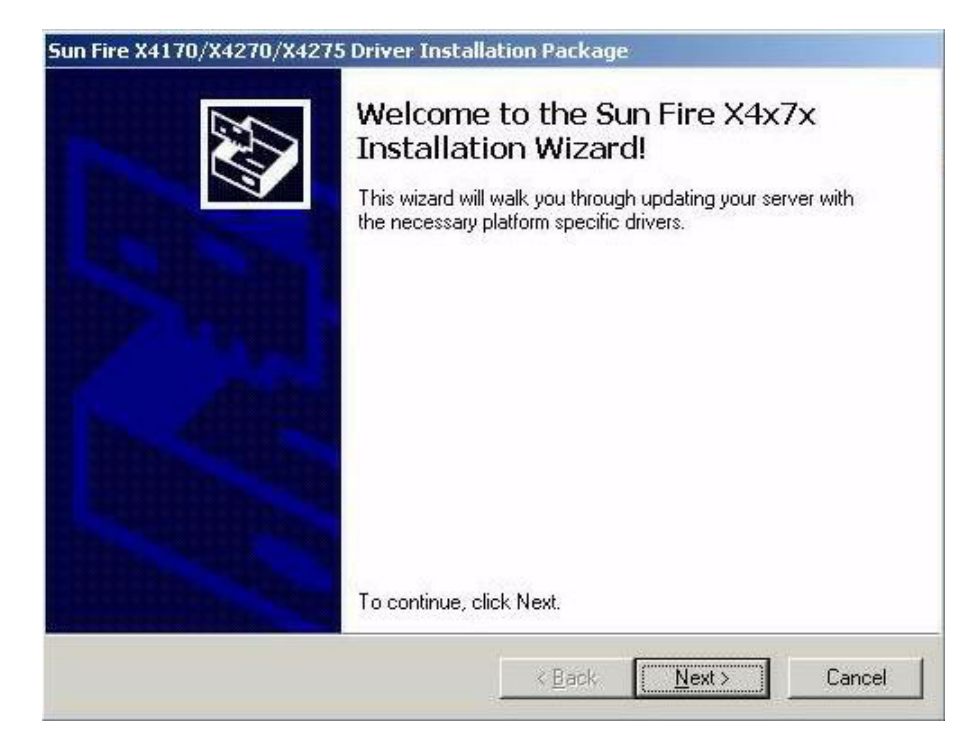

4. 「Next (次へ)」をクリックします。

「エンドユーザー使用許諾契約書 (End User License Agreement)」ページが表示 されます。

| 3 | To continue, accept the following license agreement. To read the entire<br>agreement, use the scroll bar or press the Page Down key. |
|---|----------------------------------------------------------------------------------------------------|
|   | Sun Microsystems, Inc. ("Sun") ENTITLEMENT for SOFTWARE                                                                              |
|   | Licensee/Company: Entity receiving Software                                                                                          |
|   | Effective Date: Date Sun delivers the Software to You.                                                                               |
|   | Software: "Software" means all software provided to You to be used with the Host.                                                    |
|   |                                                                                                    |
|   | C I do not accept this agreement                                                                                                    |

5. 「この契約書を承諾 (I accept this agreement)」を選択してから、「Next (次へ)」を クリックします。

プラットフォーム固有ドライバがインストールされます。

次の画面の緑色のチェックマークは、各ドライバが正常にインストールされたこ とを表しています。

| You have finished i<br>platform specific di                                                                                                    | nstalling the<br>rivers.                                                                                                    |
|----------------------------------------------------------------------------------------------------|----------------------------------------------------------------------------------------------------|
| The drivers were successfully in:<br>device came with your software,<br>computer. If your device came w<br>first.<br>The changes will not take effect | stalled on this computer! If a<br>you can now connect it to this<br>vith instructions, please read them<br>until you restart your computer. |
| Driver Name                                                                                                    | Status                                                                                                    |
| <ul> <li>ASPEED (ASTGraphics)</li> <li>LSI Corporation System (</li> <li>LSI Corporation (LSI_SA</li> </ul>                                           | Device Updated<br>Ready to use<br>Ready to use                                                                                              |
| <u> </u>                                                                                                    | Finish Cancel                                                                                                    |

6. 「完了」をクリックします。

「システム設定の変更 (System Settings Change)」ダイアログボックスが表示されます。

| System 9 | Settings Change                                                                                                    |
|----------|----------------------------------------------------------------------------------------------------|
| ?        | You must restart your computer before the new settings will take effect.<br>Do you want to restart your computer now? |
|          | <u>Y</u> es <u>N</u> o                                                                                                |

**注** – 追加ソフトウェアのインストールを行う場合 (強く推奨)、この時点ではシステムを再起動しないでください。追加ソフトウェアのインストール後に、システムを再起動するように指示するメッセージが表示されます。

7. 手順2でデフォルト設定を受け入れた場合は、「いいえ (No)」をクリックして 67ページの「追加ソフトウェアのインストール」に進みます。

追加ソフトウェアをインストールしない場合は、「はい (Yes)」をクリックしてコンピュー タを再起動します。

# 追加ソフトウェアのインストール

表 4-1 に、サーバーに適用可能なオプションの追加ソフトウェアコンポーネントを示します。

追加ソフトウェアインストールウィザードの実行中、通常 (Typical)を選択すると、 表 4-1 に記載されているすべての追加ソフトウェアをシステムにインストールできま す。カスタム (Custom)を選択すると、表 4-1 に記載されている追加ソフトウェアを個 別に選択してインストールできます。追加ソフトウェアのインストール手順について は、69 ページの「追加ソフトウェアのインストール」を参照してください。

#### 表 4-1 インストールパックのオプションの追加ソフトウェア

| 使用可能な追加ソフトウェアコンポーネント<br>                                                                                                    | Windows<br>2003 に使用<br>可能 | Windows<br>2008 に使用<br>可能 | LSI 統合 RAID<br>コントローラ搭<br>載のサーバー | Adaptec 統合<br>RAID コントロー<br>ラ搭載のサーバー | Intel 統合ディス<br>クコントローラ<br>搭載のサーバー |
|----------------------------------------------------------------------------------------------------|---------------------------|---------------------------|----------------------------------|--------------------------------------|-----------------------------------|
| LSI MegaRAID Storage Manager<br>SAS 内蔵 RAID ホストバスアダプタで<br>RAID を設定、監視、および維持管理<br>できます。MSM の使用方法について<br>は、http://docs.sun.com で入手で<br>きる、使用中のサーバー用の『Sun LSI<br>106x RAID User's Guide』を参照して<br>ください。                   | はい                        | はい                        | Typical<br>(通常)                  | 適用不可                                 | 適用不可                              |
| Sun STK RAID Manager<br>Adaptec SG-XPCIESAS-R-IN 統合<br>RAID コントローラで RAID を設定、<br>管理、および監視できます。Sun STK<br>RAID Manager については、次の Sun<br>ドキュメント Web サイトを参照してく<br>ださい。<br>http://docs.sun.com/app/docs/<br>coll/dsk-cntrl | はい                        | はい                        | 適用不可                             | Typical<br>(通常)                      | 適用不可                              |

#### 表 4-1 インストールパックのオプションの追加ソフトウェア(続き)

| 使用可能な追加ソフトウェアコンポーネント                                                                                                    | Windows<br>2003 に使用<br>可能 | Windows<br>2008 に使用<br>可能 | LSI 統合 RAID<br>コントローラ搭<br>載のサーバー | Adaptec 統合<br>RAID コントロー<br>ラ搭載のサーバー | Intel 統合ディス<br>クコントローラ<br>搭載のサーバー |
|----------------------------------------------------------------------------------------------------|---------------------------|---------------------------|----------------------------------|--------------------------------------|-----------------------------------|
| IPMItool コマンド行ユーティリティー<br>このユーティリティーは、BMC (別名<br>サービスプロセッサ)を使用して、セン<br>サーデータリポジトリ (Sensor Data<br>Repository、SDR)を読み取り、セン<br>サーの値、システムイベントログ<br>(System Event Log、SEL)、現場交換可<br>能ユニット (Field Replaceable Unit,<br>FRU) インベントリ情報を表示し、<br>LAN 設定パラメーターを取得および設<br>定し、シャーシの電源制御処理を実行<br>します。                                                                                                    | はい                        | はい                        | Typical<br>(通常)                  | Typical<br>(通常)                      | Typical<br>(通常)                   |
| IPMI System Management ドライパ*<br>(Sun Microsystems) -<br>センサーデータリポジトリ (Sensor<br>Data Repository、SDR)を読み取り、<br>センサーの値、システムイベントログ<br>(System Event Log、SEL)、現場交換可<br>能ユニット (Field Replaceable Unit、<br>FRU) インベントリ情報を表示する<br>Windows ドライバ。<br>このドライバは、インストールパック<br>メディアからのみ入手可能です。<br>注 - この追加ソフトウェアは、<br>Windows Server 2003 SP2 のみを対象<br>としています。Windows 2003 R2 SP2<br>の場合は、Microsoft インボックスドラ<br>イバを使用します。ドライバの設定手<br>順については、70ページの「Windows | はい<br>(R2 を除く)            |                           | lypical<br>(通常)                  | (通常)                                 | lypical<br>(通常)                   |
| IPMI System Management ドライバの<br>設定」を参照してください。<br>Intel NIC Teaming                                                                                                    | はい                        | Typical                   | Typical                          | Typical                              | Typical                           |
| サーバーの複数のネットワークインタ<br>フェースをまとめて仮想インタフェー<br>スと呼ばれる1つの物理ポートにする<br>ことができます。                                                                                                    |                           | (通常)                      | (通常)                             | (通常)                                 | (通常)                              |

# ▼ 追加ソフトウェアのインストール

**注** – 追加ソフトウェアをすでにインストールしている場合には、インストールを再度 実行しても、追加ソフトウェアが必ずしも再インストールされるわけではありません。 削除される場合があります。追加ソフトウェアのインストール中にはダイアログボック スの内容を注意深く確認して、結果が期待どおりになるようにしてください。

#### 1. 次のいずれかの手順を実行します。

61ページの「サーバー固有のデバイスドライバのインストール」の手順を実行するときに「追加ソフトウェア(Supplemental Software)」を選択しなかった場合は、この手順に戻って再度実行します。ただしその際は、手順2でデフォルト設定のままにして(デフォルトでは追加ソフトウェアをインストールします)、手順7で「いいえ(No)」を選択してください。

「追加ソフトウェア (Supplemental Software)」ダイアログボックスが表示されます。次のステップに進みます。

 61ページの「サーバー固有のデバイスドライバのインストール」の手順2の Sun サーバーインストールパッケージのダイアログボックスで「追加ソフト ウェア (Supplemental Software)」を選択し、手順7でいいえ (No)を選択 した場合は、「追加ソフトウェア (Supplemental Software)」ダイアログボッ クスが表示されます。次のステップに進みます。

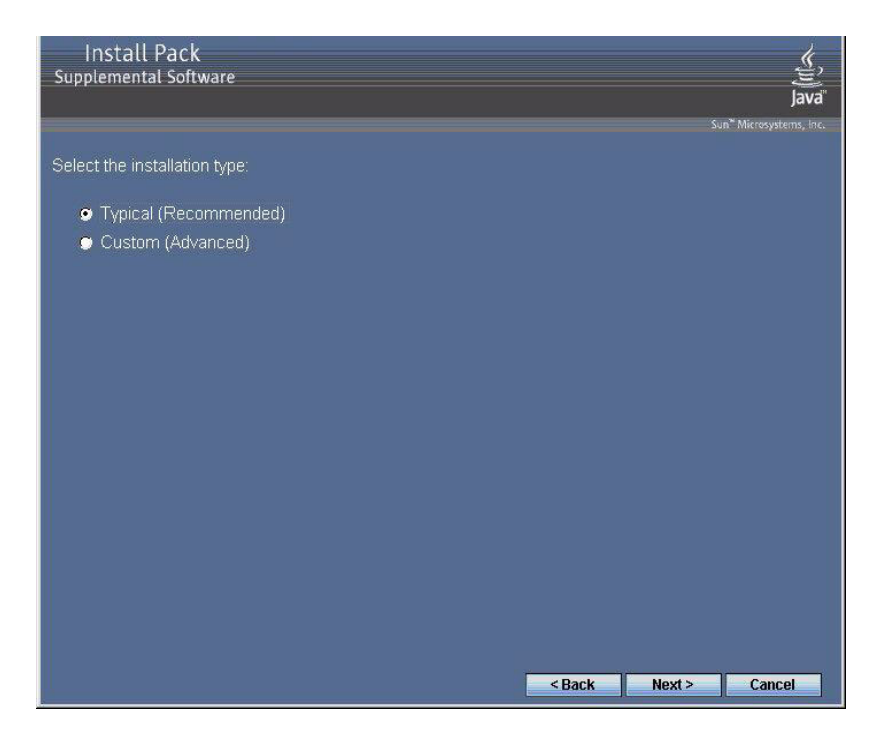

 「通常 (Typical)」設定を受け入れる場合は「次へ (Next)」をクリックし、イン ストールするオプションを選択する場合は「カスタム (Custom)」を選択します (表 4-1 の説明を参照)。
 コンポーネントインストールウィザードの指示に従って、選択した追加ソフト

コンホーネントインストールウィサードの指示に従って、選択した追加ソフト ウェアコンポーネントを順にインストールします。

- 3. 追加ソフトウェアがインストールされたら、「終了 (Finish)」をクリックします。
- 4. 「システム設定の変更 (System Setting Change)」ダイアログボックスで 「はい (Yes)」をクリックして、システムを再起動します。

Sun サーバーインストールパッケージソフトウェアを Tools and Drivers CD/DVD から実行した場合は、このときに CD をシステムから取り出します。

 Windows Server 2003 R2 SP2 を実行中で、かつ IPMItool 追加ソフトウェアをイン ストールしてある場合、IPMItool を実行するにはあらかじめこのドライバの設定を 行う必要があります。

手順については、70 ページの「Windows Server 2003 R2 SP2 用の Microsoft IPMI System Management ドライバの設定」を参照してください。

# Windows Server 2003 R2 SP2 用の Microsoft IPMI System Management ド ライバの設定

Windows Server 2003 R2 SP2 を実行中で、かつ IPMItool 追加ソフトウェアをインストールしてある場合、IPMItool を実行するにはあらかじめこのドライバの設定を行う必要があります。

# ▼ Windows Server 2003 R2 SP2 用の Microsoft IPMI System Management ドライバの設定

Windows Server 2003 R2 SP2 オペレーティングシステムで IPMI ドライバを設定する には、次の手順に従います。

- 1. Windows Server 2003 R2 SP2 システムで、次の手順を実行して Microsoft IPMI System Management ドライバを設定します。
  - a. **コントロールパネルで「アプリケーションの追加と削除」を開きます。** 「アプリケーションの追加と削除」ダイアログボックスが表示されます。
  - b. 「Windows コンポーネントの追加と削除」をクリックします。
     「Windows コンポーネントウィザード」ダイアログが表示されます。
  - c. 「管理とモニタツール」コンポーネントを強調表示して、「詳細」をクリック します。

「管理とモニタツール」ページが表示されます。

- d. 「管理とモニタツール」ページで、次のいずれかを実行します。
  - 「ハードウェア管理の選択」サブコンポーネントチェックボックスがすで に選択されている場合は、手順2に進みます。
  - 「ハードウェア管理の選択」サブコンポーネントチェックボックスが選択 されていない場合は、選択します。
    - 「サードパーティーのドライバ」警告ダイアログが表示されます。
- e. 警告を読んでから「OK」をクリックします。

「管理とモニタツール」ページが表示されます。

f. 「OK」をクリックします。

「Windows コンポーネントウィザード」ダイアログが表示されます。

- g. 「次へ」をクリックします。 ハードウェア管理コンポーネントがインストールされます。
- 2. IPMI System Management ドライバをインスタンス化します。
  - a. タスクバーで、「スタート」をクリックしてから、「ファイル名を指定して 実行」をクリックします。

「ファイル名を指定して実行」ダイアログボックスが表示されます。

- b. オープンリストで、以下のように入力します。
   rundll32 ipmisetp.dll,AddTheDevice
- **c.** 「OK」をクリックします。

IPMI System Management ドライバがインスタンス化されます。

#### 「デバイスマネージャ」を開いて、「システムデバイス」セクションの下に 「Microsoft 汎用 IPMI 準拠デバイス」が存在することを確認します。

IPMItool の使用方法については、『Sun Integrated Lights Out Manager 2.0 ユーザー ズガイド』(820-2698) を参照してください。標準の IPMItool コマンドについては、 次のサイトを参照してください。

http://ipmitool.sourceforge.net/manpage.html

# Wake On LAN オプションの有効化

オペレーティングシステムをインストールした後、必要に応じて BIOS 設定ユーティ リティーで Wake On LAN (WOL) オプションを有効にできます。この機能を利用する と、ネットワーク上の別の場所からサーバーの電源を入れることができます。WOL を 有効にするための要件については、『Sun Fire X4170, X4270, and X4275 Servers Service Manual』の「Wake On LAN – Remote Power On」を参照してください。

# TPM オプションの設定

サーバーは Trusted Platform Module (TPM) をサポートしていますが、TPM を使用 するにはあらかじめ設定しておくことが必要です。TPM の設定方法については、 『Sun Fire X4170, X4270, and X4275 Servers Service Manual』の付録「Configuring BIOS Settings」を参照してください。

付録A

# WIM イメージまたは RIS イメージへの Sun Fire サーバードライバの組み込み

この付録は、サーバー固有のドライバを Windows イメージング形式 (Windows Imaging Format、WIM) イメージまたはリモートインストールサービス (Remote Installation Service、RIS) イメージに組み込む必要がある、上級のシステム管理者を対象としています。

WIM ファイルは、Windows 展開サービス (Windows Deployment Service、WDS) を使 用してインストールされます。RIS イメージは、従来モードの WDS または RIS のいず れかを使用して展開できます。WDS や RIS の詳細は、Microsoft のドキュメントを参 照してください。

この付録には以下のセクションが含まれています。

- 74 ページの「必要なドライバの確認」
- 75 ページの「WIM イメージへのドライバの追加」
- 78 ページの「RIS イメージへのドライバの追加」

# 必要なドライバの確認

WIM イメージまたは RIS イメージに組み込む必要があるサーバー固有のドライバを 表 A-1 に示します。

| 表 A-1 | WIM イメージまたは RIS イメージに必要なサーバー固有のドラ | ライン | ĩ |
|-------|-----------------------------------|-----|---|
|-------|-----------------------------------|-----|---|

| ドライバ/デバイス                                                                                | Windows Serv  | er 2003 用に組み込み | Windows Serve | er 2008 用に組み込み |
|------------------------------------------------------------------------------------------|---------------|----------------|---------------|----------------|
|                                                                                          | <b>32</b> ビット | <b>64</b> ビット  | <b>32</b> ビット | <b>64</b> ビット  |
| Intel Network ドライバ                                                                       | はい            | はい             | はい            | はい             |
| Intel Chipset ドライバ                                                                       | はい            | はい             | いいえ           | いいえ            |
| Aspeed Graphic ドライバ                                                                      | はい            | はい             | はい            | はい             |
| Infineon TPM ドライバ*                                                                       | はい            | はい             | いいえ           | いいえ            |
| ディスクコントローラドライバ (サー<br>バーにより異なる):                                                         | はい            | はい             | はい            | はい             |
| <ul> <li>LSI SAS RAID HBA、SG-PCIE8SAS-I<br/>(別名: LSI ベースの統合 RAID コント<br/>ローラ)</li> </ul> |               |                |               |                |
| または                                                                                      |               |                |               |                |
| • Sun StorageTek SAS RAID HBA、SG-<br>XPCIESAS-R (別名: Adaptec ベースの<br>統合 RAID コントローラ)     |               |                |               |                |
| または                                                                                      |               |                |               |                |
| • Intel ICH10 コントローラ (別名: Intel<br>ベースの統合ディスクコントローラ)                                     |               |                |               |                |

\* Trusted Platform Module (TPM) 機能を使用するには、あらかじめ設定をしておく必要があります。TPM の設定方法については、 『Sun Fire X4170, X4270, and X4275 Servers Service Manual』を参照してください。

# WIM イメージへのドライバの追加

Windows Server 2003 の場合は、インストールするオペレーティングシステム用に、 LSI および Adaptec RAID コントローラドライバと、Intel ディスクコントローラドラ イバを必ず組み込みます。Windows Server 2008 の場合は、システムをインストール するのに LSI および Adaptec RAID コントローラドライバと、Intel ディスクコント ローラドライバがあれば十分です。ファームウェア RAID 機能のホスト制御の機能を すべて有効にするために、両方の RAID コントローラドライバを更新することをお勧 めします。

この節の手順は、Windows 展開サービスを Windows Server 2003 で実行しているという前提で説明します。

## 開始前のご注意

WIM イメージの作成前に、次のことを行う必要があります。

 DriverPack\_x\_x\_x.zip を準備します。DriverPack\_x\_x\_x.zipは、Tools and Drivers CD/DVD から入手するか、または Sun ダウンロードサイトからダウン ロードできます。ダウンロードの手順については、59 ページの「サーバー固有ドラ イバのダウンロード」を参照してください。

## ▼WIM イメージにドライバを追加するには

 Windows Server 2008 DriverPack\_x\_x\_x.zip の内容を、ネットワーク共有 ディレクトリ (たとえば \\yourshare\share\DriverPack) に解凍します。ディレク トリ構造を変更しないようにしてください。

**注** - インストール中にドライバの相互作用の問題が発生する可能性があるため、 DriverPack\_x\_x\_x.zip を解凍した後、Intel ICH10 コントローラにインストールし ない場合は、i386\Intel\hba ディレクトリと amd64\Intel\hba ディレクトリを 削除してください。

- 2. 更新するサービスイメージを選択し、イメージをエクスポートします。
  - a. 「スタート」をクリックし、「管理ツール (Administrative Tools)」をクリッ クしてから、「Windows 展開サービス (Windows Deployment Services)」を クリックします。
  - b. サービスのイメージを見つけます。イメージを右クリックし、「無効にする (Disable)」をクリックします。
  - c. イメージを右クリックし、「イメージのエクスポート (Export Image)」を選択 します。ウィザードの指示に従って、選択した場所にイメージをエクスポート します。

 エクスポートした Windows イメージをマウントします。次に例を示します。 imagex /mountrw C:\windows\_distribution\sources\install.wim 1 C:\win\_mount

Install.wim ファイルの最初の Windows イメージが C:\wim\_mount にマウン トされます。

- Windows システムイメージマネージャ (Windows SIM) を使用して、インストールしようとしているデバイスドライバのパスを含む応答ファイルを作成します。
   Windows SIM アプリケーションの起動方法については、Windows 自動インストールキット (AIK) に関する Microsoft のドキュメントを参照してください。
- 5. 応答ファイルの offlineServicing パスに Microsoft-Windows-PnpCustomizationsNonWinPE コンポーネントを追加します。
- 応答ファイルの Microsoft-Windows-PnpCustomizationsNonWinPE ノー ドを展開します。DevicePaths を右クリックし、「新しいPathAndCredentials の挿入 (Insert New PathAndCredentials)」を選択します。

PathAndCredentials という新しい一覧項目が表示されます。

7. Microsoft-Windows-PnpCustomizationsNonWinPE コンポーネントで、ネットワーク共有にある DriverPack フォルダのアーキテクチャーフォルダのパス、およびこのネットワーク共有へのアクセスに使用する資格情報を指定します。

たとえば、64ビットイメージの場合のパスと資格情報は次のようになります。

<Path>\\yourshare\share\DriverPack\amd64</Path>

<Credentials>

<Domain>*MyDomain*</Domain>

<Username>MyUserName</Username>

<Password>MyPassword</Password>

</Credentials>

#### 応答ファイルを保存し、Windows SIM を閉じます。応答ファイルは次の例のよう になります。この例では、アーキテクチャーは 64 ビットです。

```
<?xml version="1.0" ?>
<unattend xmlns="urn:schemas-microsoft-com:asm.v3" xmlns:wcm=
"http://schemas.microsoft.com/WMIConfig/2002/State">
   <settings pass="offlineServicing">
      <component name="Microsoft-Windows-PnpCustomizationsNonWinPE"
processorArchitecture="amd64" publicKeyToken="31bf3856ad364e35"
language="neutral" versionScope="nonSxS">
         <DriverPaths>
            <PathAndCredentials wcm:keyValue="1">
               <Path>>\\yourshare\share\DriverPack\amd64</Path>
               <Credentials>
                  <Domain>MyDomain</Domain>
                  <Username>MyUserName</Username>
                  <Password>MyPassword</Password>
               </Credentials>
            </PathAndCredentials>
         </DriverPaths>
      </component>
   </settings>
</unattend>
```

パッケージマネージャを使用して、マウントした Windows イメージに無人インストール応答ファイルを適用します。ログファイルを作成する場所を指定します。たとえば、次のように入力します。

pkgmgr /o:"C:\wim\_mount\;C:\wim\_mount\Windows" /n:"C:\
unattend.xml" /l:"C:\pkgmgrlogs\logfile.txt"

応答ファイル内のパスで参照される .inf ファイルが Windows イメージに追加 されます。ログファイルは、ディレクトリ C:\Pkgmgrlogs\ に作成されます。 パッケージマネージャの使用方法については、Microsoft Windows AIK のドキュ メントを参照してください。

10. マウントした Windows イメージの %WINDIR%\Inf\ ディレクトリを確認し、 .inf ファイルがインストールされていることを確認してください。

Windows イメージに追加されたドライバには、oem\*.inf という名前が付けられ ます。これは、コンピュータに追加された新しいドライバには必ず一意の名前が 付くようにするためです。たとえば、MyDriver1.inf および MyDriver2.inf というファイルは、oem0.inf および oem1.inf という名前に変更されます。

11. .wim ファイルのマウントを解除して変更をコミットします。たとえば、次のように入力します。

imagex /unmount /commit C:\wim mount

- 12. サービスイメージを置換してイメージを有効にします。
  - a. Windows 展開サービススナップインが起動していない場合は、「スタート」を クリックし、「管理ツール (Administrative Tools)」をクリックして、「Windows 展開サービス (Windows Deployment Services)」をクリックします。
  - b. サービスのイメージを見つけます。イメージを右クリックし、「イメージの 置換 (Replace Image)」をクリックします。ウィザードの指示に従って、こ のサービスイメージを更新された Windows イメージに置き換えます。
  - c. サービスイメージを右クリックし、「有効にする (Enable)」を選択します。 これでサービスイメージが使用可能になり、すべてのサーバー固有ドライバがイ メージに追加されます。

# RIS イメージへのドライバの追加

Windows リモートインストールサービスを実行しているサーバーを使用した Windows Server 2003 のリモートインストールでは、Windows Server 2003 で提供さ れる大容量記憶装置コントローラドライバは、オペレーティングシステムをインス トールするには不十分です。DriverPack\_x\_x.zip に含まれている大容量記憶装 置ドライバを使用して RIS イメージを更新することをお勧めします。

# 開始前のご注意

RIS イメージの作成前に、以下を実行します。

- Windows リモートインストールサービスが Windows サーバーで実行されている 必要があります。詳細は、Windows リモートインストールサービスのドキュメン トを参照してください。
- Windows Server 2003 用の DriverPack x x x.zip を準備します。

DriverPack\_x\_x\_x.zip は、Tools and Drivers CD/DVD から入手するか、または Sun ダウンロードサイトからダウンロードできます。ダウンロードの手順については、59ページの「サーバー固有ドライバのダウンロード」を参照してください。

# ▼ RIS イメージにドライバを追加するには

次の手順で、%RIS\_Image% は、RIS サーバーの Windows イメージのルートディレクトリを指します。

- 1. %RIS Image% に次のディレクトリを作成します。
  - \$OEM\$\textmode
  - \$OEM\$\\$\$OEMDIR
  - \$OEM\$\\$1\Sun\Drivers
- DriverPack\_x\_x\_x\_zip の内容を一時的な保存場所に解凍します。ディレクト リ構造を変更しないようにしてください。
- 3. 使用している Windows プラットフォーム用のサーバー固有のドライバで %RIS\_Image% を更新します。
  - 32 ビットの場合、DriverPack\i386 フォルダの内容を %RIS\_Image%\
     \$OEM\$\\$1\Sun\Drivers フォルダに、ディレクトリ構造を変更しないようにして、コピーします。
  - 64 ビットの場合、DriverPack\amd64 フォルダの内容を %RIS\_Image%\ \$OEM\$\\$1\Sun\Drivers フォルダに、ディレクトリ構造を変更しないように して、コピーします。
- 4. 次のいずれかの方法を使用して、%RIS\_Image%\\$OEM\$\textmode フォルダの 大容量記憶装置ドライバを更新します。
  - 方法 1:
  - a. Tools and Drivers CD/DVD を使用して、21 ページの「デバイスドライバ用フ ロッピーディスクの作成」の説明に従い MKFLOPPY ユーティリティーを使用 して Intel ICH10/LSI/SMI 用の Windows 2003 大容量記憶装置ドライバフロッ ピーディスクを作成します。
  - b. フロッピーの内容を %RIS\_Image%\\$OEM\$\textmode フォルダにコピーします。
  - 方法 2:
  - a. Tools and Drivers CD/DVD 内の適切なフロッピーパックフォルダを %RIS Image%\\$0EM\$\textmode フォルダにコピーします。
    - LSI の場合: \windows\w2k3\packages\floppypack\files\LSI
    - Sun StorageTek (Adaptec) の場合: \windows\w2k3\packages\ floppypack\files\SMI
    - Intel ICH10 の場合: \windows\w2k3\packages\floppypack\files\ intel

- 5. 適切な大容量記憶装置ドライバのディレクトリの内容を textmode ディレクトリ のルートディレクトリにコピーします。
  - LSI の場合:
    - Windows 2003 32 ビットを LSI コントローラにインストールする場合は、 %RIS\_Image%\\$OEM\$\textmode\LSI\i386の内容を %RIS\_Image%\ \$OEM\$\textmode にコピーします。
    - Windows 2003 64 ビットを LSI コントローラにインストールする場合は、 %RIS\_Image%\\$OEM\$\textmode\LSI\amd64 の内容を %RIS\_Image%\ \$OEM\$\textmode にコピーします。
  - Sun StorageTek (Adaptec) の場合:
    - Windows 2003 32 ビットを Adaptec コントローラにインストールする場合 は、%RIS\_Image%\\$OEM\$\textmode\smi\i386の内容を %RIS\_Image%\\$OEM\$\textmode にコピーします。
    - Windows 2003 64 ビットを adaptec コントローラにインストールする場合 は、%RIS\_Image%\\$OEM\$\textmode\smi\amd64 の内容を %RIS\_Image%\\$OEM\$\textmode にコピーします。
  - Intel ICH10 の場合:
    - Windows 2003 32 ビットを ICH10 コントローラにインストールする場合 は、%RIS\_Image%\\$OEM\$\textmode\intel\i386の内容を %RIS\_Image%\\$OEM\$\textmode にコピーします。
    - Windows 2003 64 ビットを ICH10 コントローラにインストールする場合 は、%RIS\_Image%\\$OEM\$\textmode\intel\amd64 の内容を %RIS Image%\\$OEM\$\textmode にコピーします。
- Microsoft TechNet の技術文書「セットアップマネージャを使用した応答ファイル の作成 (Creating an Answer File with Setup Manager)」の方法に従って応答ファ イルを作成します。

この文書は、以下の場所にあります。

http://technet2.microsoft.com/WindowsServer/en/library/ 78421630-6fcc-4604-a888-bd9c84244a5b1033.mspx

- 7. 使用する大容量記憶装置ソリューション用の .sif ファイルに対し、次の各表に ならって変更を加えてから、手順 8 に進みます。
  - LSI ベースの統合 RAID コントローラを搭載したサーバーについては、表 A-2 を 参照してください。
  - Adaptec ベースの統合 RAID コントローラを搭載したサーバーについては、 表 A-3 を参照してください。
  - Intel ベースの統合ディスクコントローラを搭載したサーバーについては、 表 A-4 を参照してください。

注 - 読みやすくするために、OemPnpDriversPath 情報は複数行に分けて表示してい ますが、実際は1行に入力してください。MassStorageDriversの3つのドライバは複 数行に分けて表示しています。それぞれのドライバ("ドライバの説明" = OEM)は、個 別の行として入力するようにしてください。インストール中にドライバの相互作用の 問題が発生する可能性があるため、Intel ICH10 にインストールする場合にのみ、 OemPnPDriversPath エントリに Sun\Drivers\intel\hba パスを含めます。Sun StorageTek (Adaptec)または LSI RAID コントローラにインストールする場合は、 セットアップが完了した後に手動で Intel ICH10 ドライバをインストールします。こ のドライバは、インストールディスクのルートの Sun\Drivers\intel\hba ディレ クトリに格納されます。

**麦 A-2** LSI ベースの統合 RAID コントローラを搭載したサーバーの .sif ファイルの変更内容

| Windows Server 2003 32 ビット                                                                                                    | Windows Server 2003 64 ビット                                                                                                    |
|----------------------------------------------------------------------------------------------------|----------------------------------------------------------------------------------------------------|
| [Unattended]                                                                                                    | [Unattended]                                                                                                    |
| OemPreinstall = yes                                                                                                    | OemPreinstall = yes                                                                                                    |
| <pre>OemPnPDriversPath = "\Sun\Drivers\ast;\<br/>Sun\Drivers\emulex;\Sun\Drivers\qlogic;\<br/>Sun\Drivers\infineon;\Sun\Drivers\intel\<br/>chipset;\Sun\Drivers\intel\nic;\Sun\<br/>Drivers\lsi;\Sun\Drivers\smi"</pre> | <pre>OemPnPDriversPath = "\Sun\Drivers\ast;\ Sun\Drivers\emulex;\Sun\Drivers\qlogic;\ Sun\Drivers\infineon;\Sun\Drivers\intel\ chipset;\Sun\Drivers\intel\nic;\Sun\ Drivers\lsi;\Sun\Drivers\smi"</pre> |
| [MassStorageDrivers]                                                                                                    | [MassStorageDrivers]                                                                                                    |
| "LSI Logic Fusion-MPT SAS Storport<br>Driver (32-bit)" = OEM                                                                                                    | "LSI Logic Fusion-MPT SAS Storport Driver<br>(64-bit)"= OEM                                                                                                    |
| [OEMBootFiles]                                                                                                    | [OEMBootFiles]                                                                                                    |
| txtsetup.oem                                                                                                    | txtsetup.oem                                                                                                    |
| disk4.tag                                                                                                    | disk4.tag                                                                                                    |
| lsi_sas.inf                                                                                                    | lsi_sas.inf                                                                                                    |
| lsi_sas.sys                                                                                                    | lsi_sas.sys                                                                                                    |
| lsinodrv.inf                                                                                                    | lsinodrv.inf                                                                                                    |
| s2k332.cat                                                                                                    | s2k3amd64.cat                                                                                                    |

| 表 Δ-3 | Adaptec ベースの統合 RAID コントローラを搭載したサーバーの .sif ファイルの変更内容     |
|-------|---------------------------------------------------------|
| A A-3 | Audpier ( Nowell KAD 2011 ) English ( Sist ) 11/00 2011 |

| Windows Server 2003 32 ビット                                                                                                    | Windows Server 2003 64 ビット                                                                                                    |
|----------------------------------------------------------------------------------------------------|----------------------------------------------------------------------------------------------------|
| [Unattended]                                                                                                    | [Unattended]                                                                                                    |
| OemPreinstall = yes                                                                                                    | OemPreinstall = yes                                                                                                    |
| <pre>OemPnPDriversPath = "\Sun\Drivers\ast;\<br/>Sun\Drivers\emulex;\Sun\Drivers\qlogic;\<br/>Sun\Drivers\infineon;\Sun\Drivers\intel\<br/>chipset;\Sun\Drivers\intel\nic;\Sun\<br/>Drivers\lsi;\Sun\Drivers\smi"</pre> | <pre>OemPnPDriversPath = "\Sun\Drivers\ast;\<br/>Sun\Drivers\emulex;\Sun\Drivers\qlogic;\<br/>Sun\Drivers\infineon;\Sun\Drivers\intel\<br/>chipset;\Sun\Drivers\intel\nic;\Sun\<br/>Drivers\lsi;Sun\Drivers\smi"</pre> |
| [MassStorageDrivers]                                                                                                    | [MassStorageDrivers]                                                                                                    |
| "Adaptec SAS/SATA-II RAID Controller                                                                                                    | "Adaptec SAS/SATA-II RAID Controller                                                                                                    |
| Driver (32-bit)" = OEM                                                                                                    | Driver (64-bit)"= OEM                                                                                                    |
| [OEMBootFiles]                                                                                                    | [OEMBootFiles]                                                                                                    |
| txtsetup.oem                                                                                                    | txtsetup.oem                                                                                                    |
| disk4.tag                                                                                                    | disk4.tag                                                                                                    |
| adpenc.cat                                                                                                    | adpenc.cat                                                                                                    |
| adpenc.sys                                                                                                    | adpenc.sys                                                                                                    |
| arcsas.cat                                                                                                    | arcsas.cat                                                                                                    |
| arcsas.sys                                                                                                    | arcsas.sys                                                                                                    |
| arcsas.inf                                                                                                    | arcsas.inf                                                                                                    |
| raiddisk1                                                                                                    | raiddisk1                                                                                                    |

| 表 A-4 Int | el ベースの統合ディ | スクコントロー | ・ラを搭載したサー | -バーの . | .sif ファイ | ルの変更内容 |
|-----------|-------------|---------|-----------|--------|----------|--------|
|-----------|-------------|---------|-----------|--------|----------|--------|

| Windows Server 2003 32 ビット                                                                                                    | Windows Server 2003 64 ビット                                                                                                    |
|----------------------------------------------------------------------------------------------------|----------------------------------------------------------------------------------------------------|
| [Unattended]                                                                                                    | [Unattended]                                                                                                    |
| OemPreinstall = yes                                                                                                    | OemPreinstall = yes                                                                                                    |
| <pre>OemPnPDriversPath = "\Sun\Drivers\ast;\<br/>Sun\Drivers\emulex;\Sun\Drivers\qlogic;\<br/>Sun\Drivers\infineon;\Sun\Drivers\intel\<br/>chipset;\Sun\Drivers\intel\nic;Sun\<br/>Drivers\intel\hba;\Sun\Drivers\lsi;\Sun\<br/>Drivers\smi"</pre> | <pre>OemPnPDriversPath = "\Sun\Drivers\ast;\<br/>Sun\Drivers\emulex;\Sun\Drivers\qlogic;\<br/>Sun\Drivers\infineon;\Sun\Drivers\intel\<br/>chipset;\Sun\Drivers\intel\nic;Sun\<br/>Drivers\intel\hba;\Sun\Drivers\lsi;\Sun\<br/>Drivers\smi"</pre> |
| [MassStorageDrivers]                                                                                                    | [MassStorageDrivers]                                                                                                    |
| "Intel Matrix Storage Manager driver<br>(32-bit)" = OEM                                                                                                    | "Intel Matrix Storage Manager driver<br>(64-bit)"= OEM                                                                                                    |
| [OEMBootFiles]                                                                                                    | [OEMBootFiles]                                                                                                    |
| txtsetup.oem                                                                                                    | txtsetup.oem                                                                                                    |
| disk4.tag                                                                                                    | disk4.tag                                                                                                    |
| iaAHCI.inf                                                                                                    | iaAHCI.inf                                                                                                    |
| iaAHCI.sys                                                                                                    | iaAHCI.sys                                                                                                    |
| iaStor.inf                                                                                                    | iaStor.inf                                                                                                    |
| iaStor.sys                                                                                                    | iaStor.sys                                                                                                    |
| iaStor.cat                                                                                                    | iaStor.cat                                                                                                    |

- 8. Intel Ethernet ドライバを RIS イメージに追加します。
  - オンボードの Intel 82575EB Gigabit Ethernet デバイス、32 ビットの場合:
    - i. %RIS\_Image%\\$OEM\$\\$1\Sun\Drivers\intel\nic\RIS\_INF\
       elq5132.zip 内の inf ファイルを %RIS Image%\i386 に解凍します。
    - ii. %RIS\_Image%\\$OEM\$\\$1\Sun\Drivers\intel\nic内の
       elq5132.sys ファイルを %RIS\_Image%\i386 にコピーします。
  - オンボードの Intel 82575EB Gigabit Ethernet デバイス、64 ビットの場合:
    - i. %RIS\_Image%\\$0EM\$\\$1\Sun\Drivers\intel\nic\RIS\_INF\
       elq51x64.zip 内の inf ファイルを %RIS Image%\amd64 に解凍します。
    - ii. %RIS\_Image%\\$0EM\$\\$1\Sun\Drivers\intel\nic 内の
       elq51x64.sys ファイルを %RIS Image%\amd64 にコピーします。
- 9. RIS サーバーでリモートインストールサービスの BINLSVC サービスを停止して から、開始します。

これを行うには、コマンドプロンプトで次のコマンドを入力し、各コマンドの後 に Enter キーを押します。

- > net stop binlsvc
- > net start binlsvc

# 索引

#### B BIOS

 「起動設定 (Boot Settings)」ダイアログ, 14
 起動デバイスの優先度 変更, 15
 「起動デバイスの優先度 (Boot Device Priority)」ダイアログ, 15
 システム時刻またはシステム日付, 13
 出荷時のデフォルト 読み込み, 13
 BIOS セットアップユーティリティー, 13
 BIOS 設定 新規インストール, 10

## F

FloppyPack\_x\_x\_x.zip, 21

### I

ILOM Web インタフェース, 11, 27, 37, 48, 56

## 0

OS のインストール先 ファイバチャネルストレージエリアネット ワーク, 10

### Ρ

PathAndCredentials, 76 PXE, 37 PXE ネットワーク環境経由での Windows Server 2003 のインストール, 36 PXE ネットワーク環境, 37

### R

RHEL KickStart イメージ, 9 RIS DriverPack, 78 イメージ ドライバの追加, 78

## S

SAN ファイバチャネルストレージエリアネットワー クを参照 sif ファイル 必要な変更, 80 Solaris 10 あらかじめインストールされている OS, 3 イメージ, 3 Sun のサポート, ix

#### U

UNIX コマンド, ix

#### W

WDS, 54,73 WDS イメージ, 54 Web サイト Sun 以外, x WIM パッケージマネージャ, 77 Windows RIS または WDS イメージ, 9 Windows Server 2003 オペレーティングシステム、 インストール インストール先、ローカルストレージデバイス と外部ストレージデバイス,9
メディア、ローカルおよびリモートでのインス トール方法の概要,7
Windows Server 2008 のインストール ローカルまたは仮想メディアの使用,47
Windows オペレーティングシステム、インストール ローカルまたは仮想メディアの使用,26
Windows 展開サービス 「WDS」を参照

#### い

インストールの作業マップ Windows 2008, 46

#### お

オペレーティングシステム サポート対象,2 デュアルブート設定,3

#### か

関連マニュアル, viii

### き

起動デバイスのダイアログ, 50 「起動デバイスを選択してください (Please Select Boot Device)」メニュー, 58 起動デバイス、一時, 10

#### こ

コンソール シリアル,6 リモート,6 ローカル,5 コンソール] サポート対象,5

### さ

サーバーの電源切断と電源投入 サポートされているインタフェース, 11, 27, 37, 48, 56 し システム, 13

#### せ

製品アップデート ダウンロード, vii 設置 「インストールの種類」ダイアログ, 52

## た

大容量記憶装置ドライバ フロッピーディスクの作成, 22 イメージファイルのコピー, 24

## τ

ディスク RAID の構成, 45 ディスク構成 **RAID**, 17 デバイスドライバ ISO イメージ, 27 RIS, 74 Tools and Drivers CD/DVD, 20 WIM. 74 起動時,20 起動時にインストールする,20 大容量記憶装置 準備,20 ダウンロード,21 ディスクの作成,22 フロッピーイメージ,24

### と

取り付け,54 PXE,36 PXEの使用,9 インストール先,9 起動デバイスのダイアログ,49 起動メディア,7,8 作業マップ,18 自動イメージ,8 準備すべき事柄,3 手順,19 方法,5 ユーザーパスワードの変更,54 ローカルおよびリモート,47 ローカルまたはリモート,26

### ふ

ファイバチャネル PCI ホストバスアダプタ, 10

## ま

マニュアル 対象読者, vii ソフトウェア, ix Solaris オペレーティングシステム, ix 関連マニュアル, viii サポート, ix 入手可能な言語, ix マニュアル、サポート, ix

## め

メディア フロッピーディスク, 21

#### も

リモートインストールサービス (RIS) 必要なドライバ, 74

### IJ

リモートインストールサービス 「RIS」を参照

リモートインストールサービス (RIS) ドライバの追加, 78